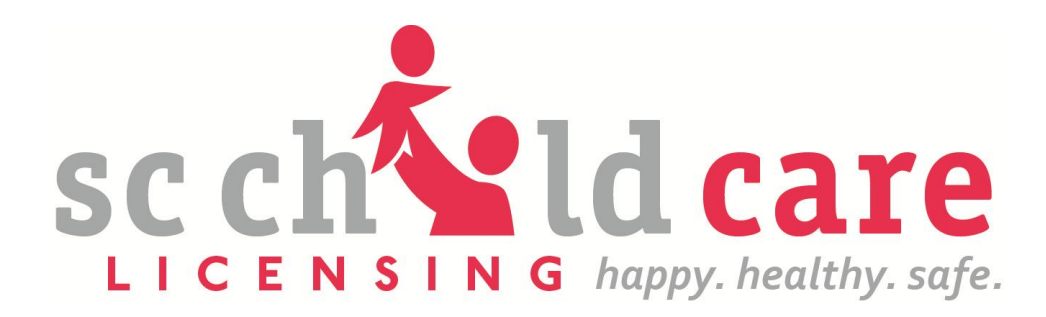

# **Online Payment System**

## Child Care Licensing Fees, DHEC Inspection Fees, and Central Registry Fees are accepted through the online payment system.

SCDSS Child Care Licensing 2638 Two Notch Road, Suite 217 Columbia, SC 29204 803-898-9020 800-556-7445 (toll-free)

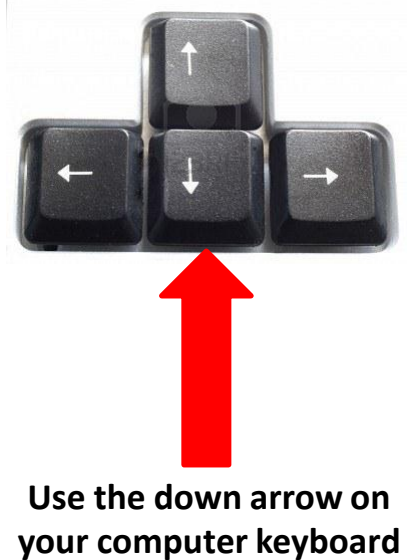

to go to next page.

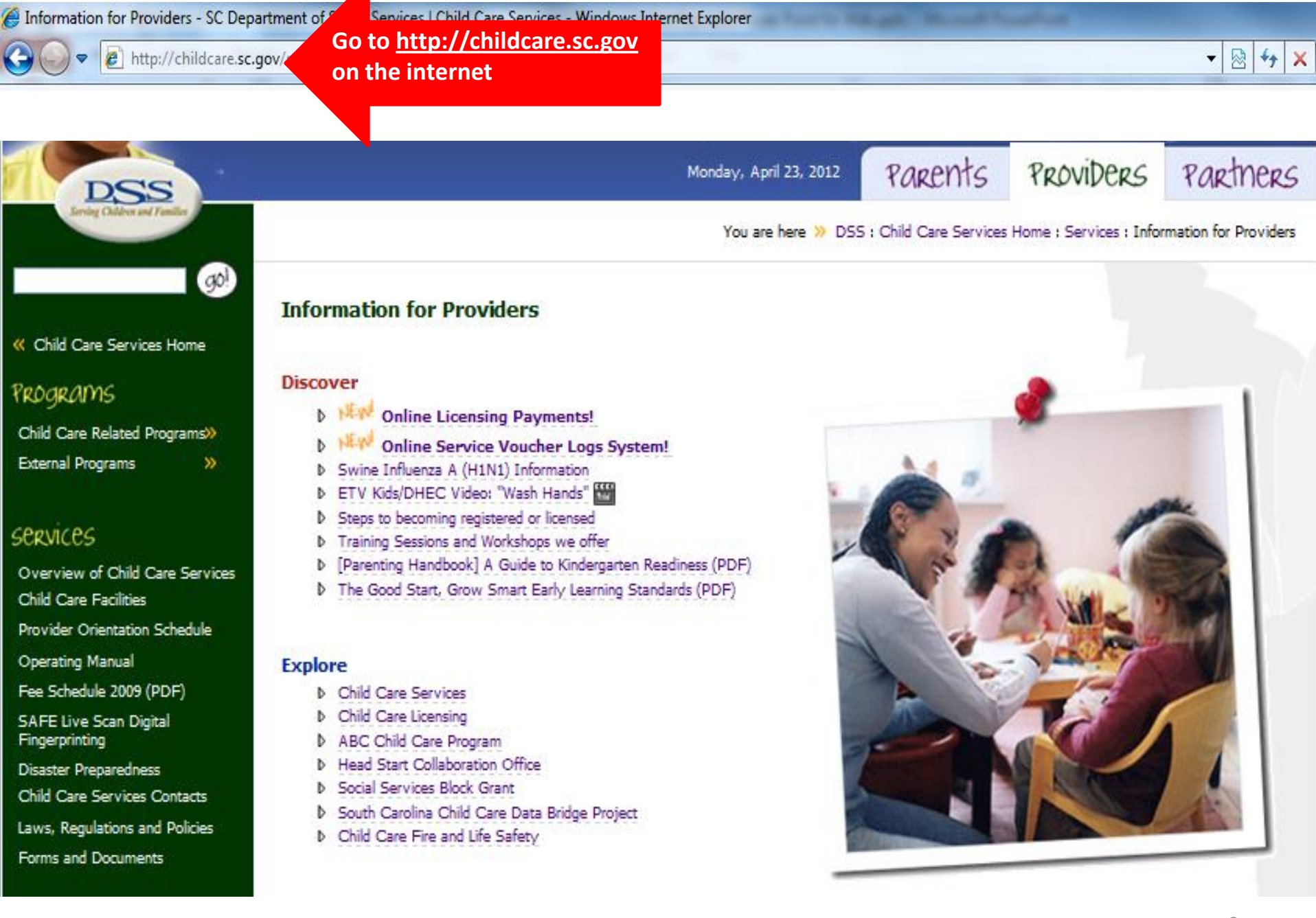

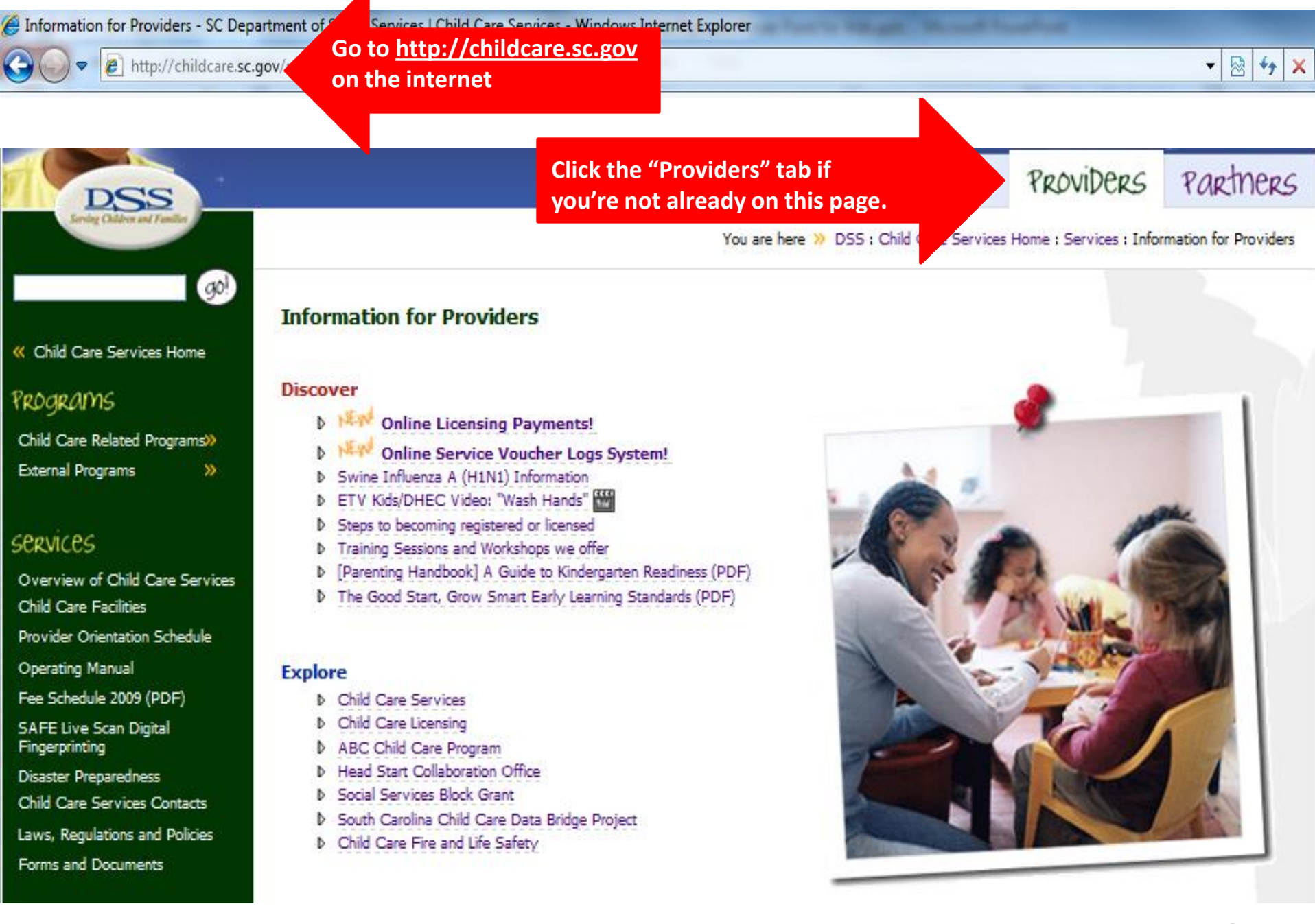

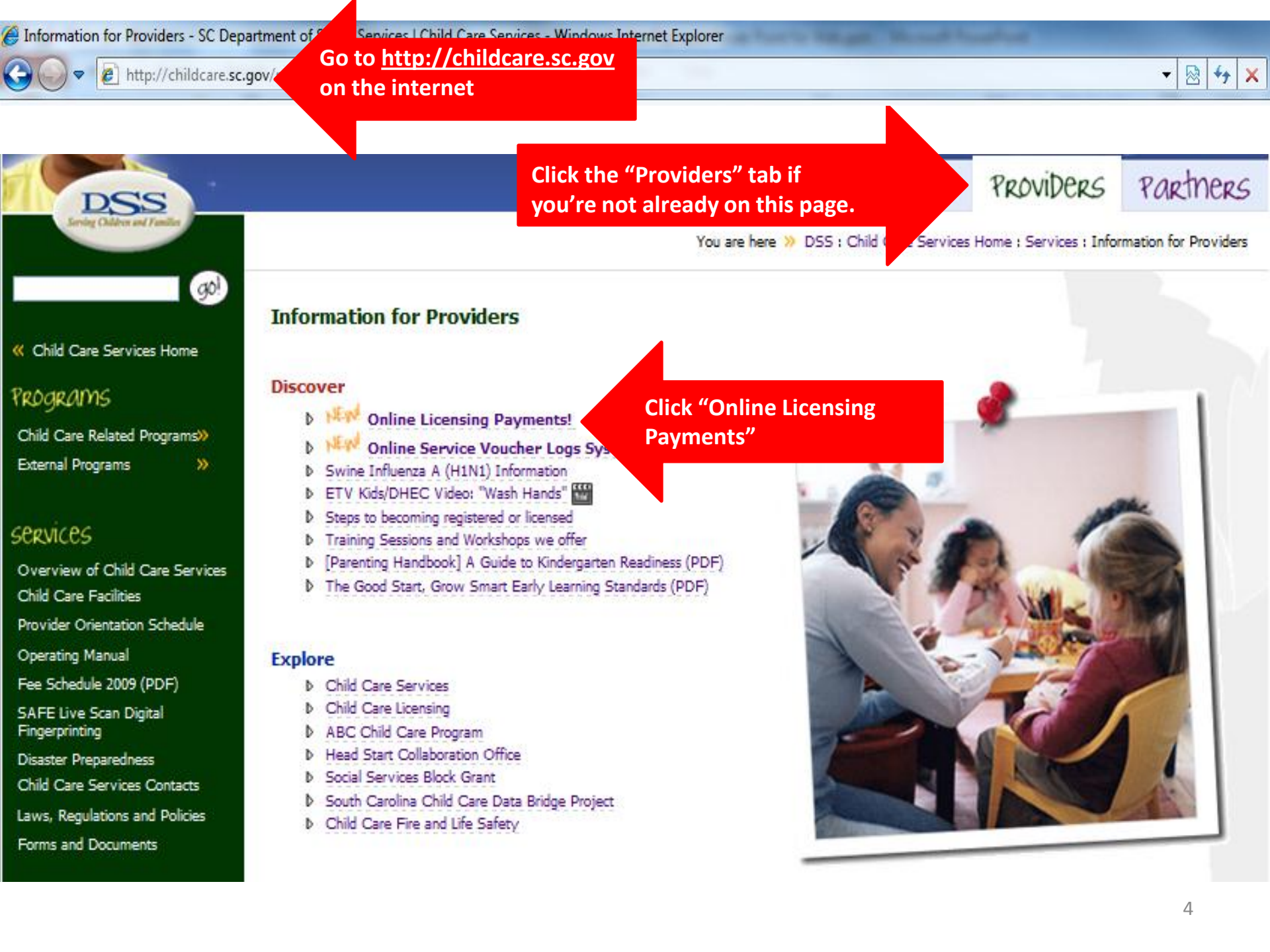

TEXT SIZE

### *g*0!

#### Child Care Services Home

#### Programs

Child Care Related Programs External Programs

#### services

- Overview of Child Care Services Child Care Facilities Provider Orientation Schedule Operating Manual Fee Schedule 2009 (PDF) SAFE Live Scan Digital
- Fingerprinting Disaster Preparedness
- Child Care Services Contacts
- Laws, Regulations and Policies
- Forms and Documents

#### Related Links

Help and FAQ

Consumer Information and Product Safety

DHEC Information

#### **Online Licensing Payments**

#### **Online Payment Information**

Payments can be made for:

Licensing Fees

Occurs every 2 years.

Central Registry Checks

Payment must be accompanied by Form 2924.

• DHEC Inspection Fee

Payment will be forwarded to DHEC

By selecting Pay Now Through SC.gov you will be taken to a third party payment service. This service is provided by SC.gov, a third party, working under a contract administered by the South Carolina Budget and Control Board, Division of State Information Technology (DSIT). The total price of items or services purchased through SC.gov, the state's official web portal, includes funds used to develop, maintain, enhance and expand the service offerings of the state's portal.

Pay Now Through SC.gov >>

Click "Pay Now Through SC.gov"

# **Online Licensing Payments Online Payment Step 1: Select a Facility** Enter your License Number OB Identify the facility for which you wish to make a payment: Enter a License Number or a Child Care Number or enter a Child Q License Number: Child Care Number: CC Family and Group Child Care providers, enter operator's last name only. Child Care Name: Confirm License Number or Child Care Number or Search by Child Care Name

# **Online Licensing Payments** Online Payment Step 1: Select a Facility Enter your License Number OB Identify the facility for which you wish to make a payment: Enter a License Number or a Child Care Number or enter a Child Q License Number: Child Care Number: CC Enter your CC Number OR Family and Group Child Care providers, enter operator's last name only. Child Care Name: Confirm License Number or Child Care Number or Search by Child Care Name

# Online Licensing Payments Online Payment Step 1: Select a Facility Enter Your License Number OR Identify the facility for which you wish to make a payment: Enter a License Number or a Child Care Number or enter a Child Q License Number: Child Care Number: CC **Enter your CC Number OR** Family and Group Child Care providers, enter operator's last name only. Enter your Facility/Provider Child Care Name: Confirm License Number or Child Care Number or Search by Child Care Name But don't enter all three. 8

## Online Licensing Payments Online Payment Step 1: Select a Facility Enter Your License Number OB Identify the facility for which you wish to make a payment: Enter a License Number or a Child Care Number or enter a Child Q License Number: Child Care Number: CC **Enter your CC Number OR Family & Group** Family and Group Child Care providers, enter operator's last name only. **Providers, Read This.** Enter your Facility/Provider Child Care Name: Confirm License Number or Child Care Number or Search by Child Care Name But don't enter all three 9

## Online Licensing Payments Online Payment Step 1: Select a Facility Enter Your License Number OB Identify the facility for which you wish to make a payment: Enter a License Number or a Child Care Number or enter a Child Q License Number: Child Care Number: CC **Enter your CC Number OR Family & Group** Family and Group Child Care providers, enter operator's last name only. **Providers, Read This.** Enter your Facility/Provider Child Care Name: Confirm License Number or Child Care Number or Search by Child Care Name **Click Here to continue** But don't enter all three 10

Select a Child Care Facility to continue:

| Name                        | Operator                               | Address                                |
|-----------------------------|----------------------------------------|----------------------------------------|
| 22512 - A New Test Facility | Jane Doe                               | 000 Nowhere Lane Hartsville, SC 29550- |
| 22499 - Another CCC test    | your provider nam<br>pre than one name | appears. ng Trail Columbia, SC 29223-  |
| 22497 - Another test        | John Doe                               | 123 Street Beaufort, SC 12345-         |
| 22504 - Another Test 2      |                                        | 456 Street Columbia, SC 29201-         |

| Facility:               | 22498 - CCC Test Case |
|-------------------------|-----------------------|
| Address:                | 123 Testing Way       |
|                         | Columbia SC, 29205    |
| County:                 | Richland County       |
| Telephone:              | (803) 888-8888        |
| Permit Type/Number:     | License: 21757        |
| Permit Issued Date:     | 8/25/2010             |
| Permit Expiration Date: | 8/25/2012             |
| Operator:               | Director Name         |
| Facility Type:          | Child Care Center     |
| Facility Capacity:      | 216                   |
| Facility Hours:         | M-F,7:24a-5:24p       |

Select a Child Care Facility to continue:

| Name                        | Operator                                  | Address                                |
|-----------------------------|-------------------------------------------|----------------------------------------|
| 22512 - A New Test Facility | Jane Doe                                  | 000 Nowhere Lane Hartsville, SC 29550- |
| 22499 - Another CCC test    | k your provider nam<br>Iore than one name | e if a list of appears. appears.       |
| 22497 - Another test        | John Doe                                  | 123 Street Beaufort, SC 12345-         |
| 22504 - Another Test 2      |                                           | 456 Street Columbia, SC 29201-         |

| Facility:               | 22498 - CCC Test Case |                                    |
|-------------------------|-----------------------|------------------------------------|
| Address:                | 123 Testing Way       | Your facility/provider information |
|                         | Columbia SC, 29205    | will appear at the bottom of the   |
| County:                 | Richland County       | screen                             |
| Telephone:              | (803) 888-8888        |                                    |
| Permit Type/Number:     | License: 21757        |                                    |
| Permit Issued Date:     | 8/25/2010             |                                    |
| Permit Expiration Date: | 8/25/2012             |                                    |
| Operator:               | Director Name         |                                    |
| Facility Type:          | Child Care Center     |                                    |
| Facility Capacity:      | 216                   |                                    |
| Facility Hours:         | M-F,7:24a-5:24p       |                                    |

Select a Child Care Facility to continue:

| Name                        | Operator                                  | Address                                   |
|-----------------------------|-------------------------------------------|-------------------------------------------|
| 22512 - A New Test Facility | Jane Doe                                  | 000 Nowhere Lane Hartsville, SC 29550-    |
| 22499 - Another CCC test    | k your provider nam<br>nore than one name | e if a list of appears. appears. appears. |
| 22497 - Another test        | John Doe                                  | 123 Street Beaufort, SC 12345-            |
| 22504 - Another Test 2      |                                           | 456 Street Columbia, SC 29201-            |

|                         |                                                        |                                             |    | / |
|-------------------------|--------------------------------------------------------|---------------------------------------------|----|---|
| Facility:               | 22498 - CCC Test Case                                  |                                             |    |   |
| Address:                | 123 Testing Way                                        | Your facility/provider information          |    |   |
|                         | Columbia SC, 29205                                     | will appear at the bottom of the            |    |   |
| County:                 | Richland County                                        | screen                                      |    |   |
| Telephone:              | (803) 888-8888                                         |                                             |    |   |
| Permit Type/Number:     | License: 21757                                         |                                             |    |   |
| Permit Issued Date:     | 8/25/2010                                              |                                             |    |   |
| Permit Expiration Date: | 8/25/2012                                              |                                             |    |   |
| Operator:               | Director Name                                          |                                             |    |   |
| Facility Type:          | Child Care Center                                      |                                             |    |   |
| Facility Capacity:      | 216                                                    |                                             |    |   |
| Facility Hours:         | M-F,7:24a-5:24p                                        |                                             |    |   |
| Click Her<br>facility   | e if this screen shows your<br>y/provider information. | Continue to Step 2: Add Items to Invoice >> | 13 |   |
|                         |                                                        |                                             |    |   |

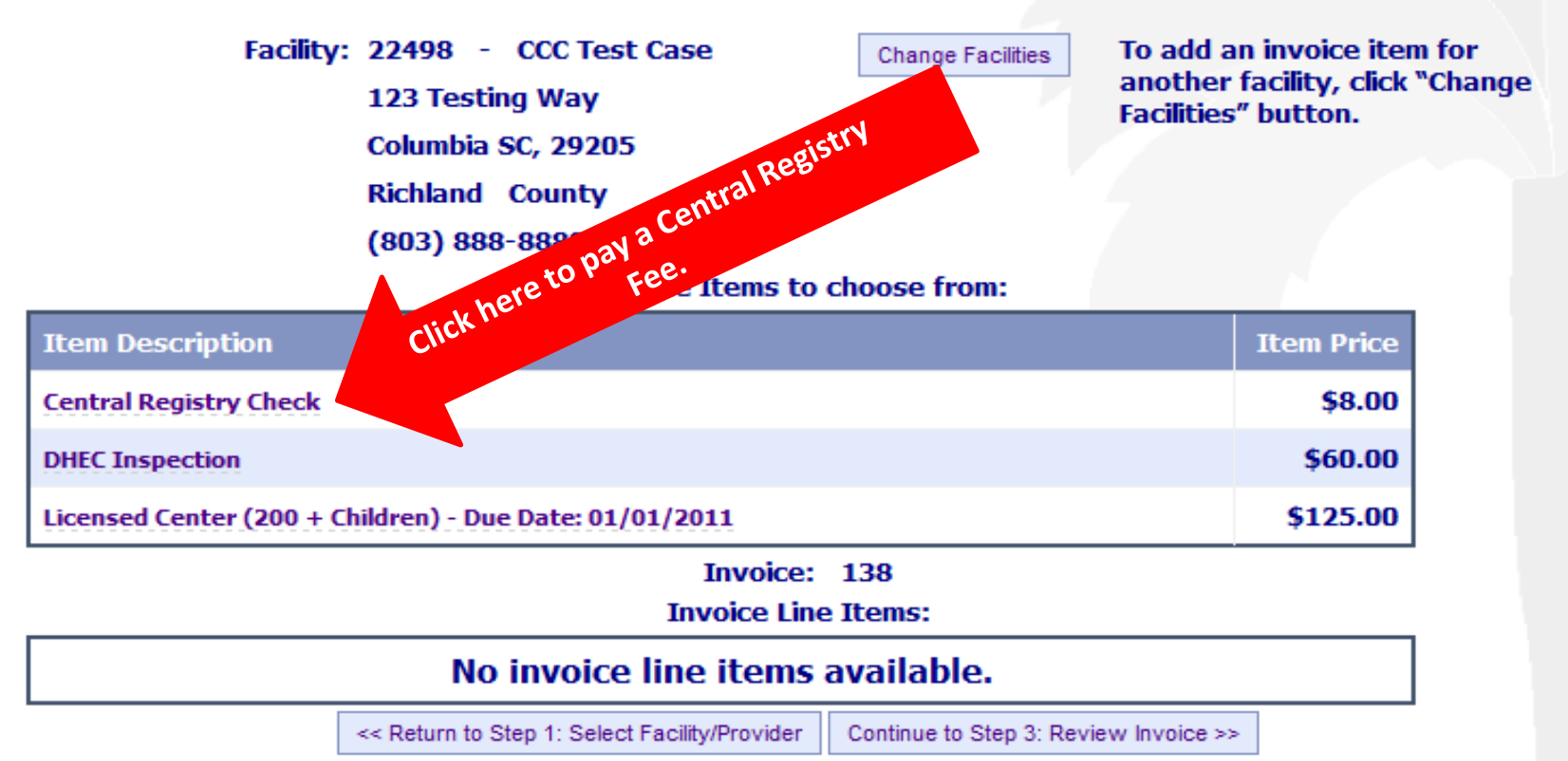

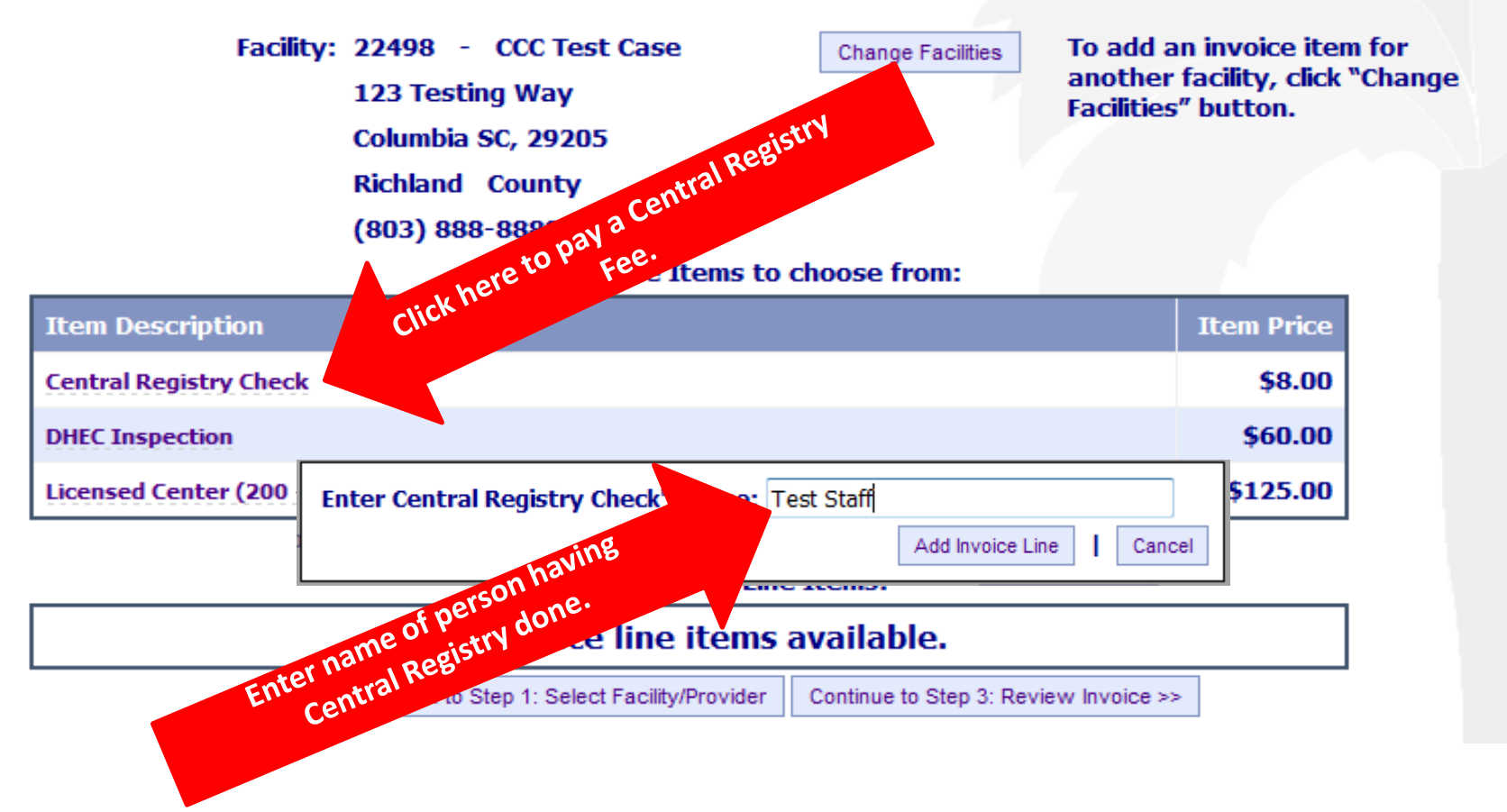

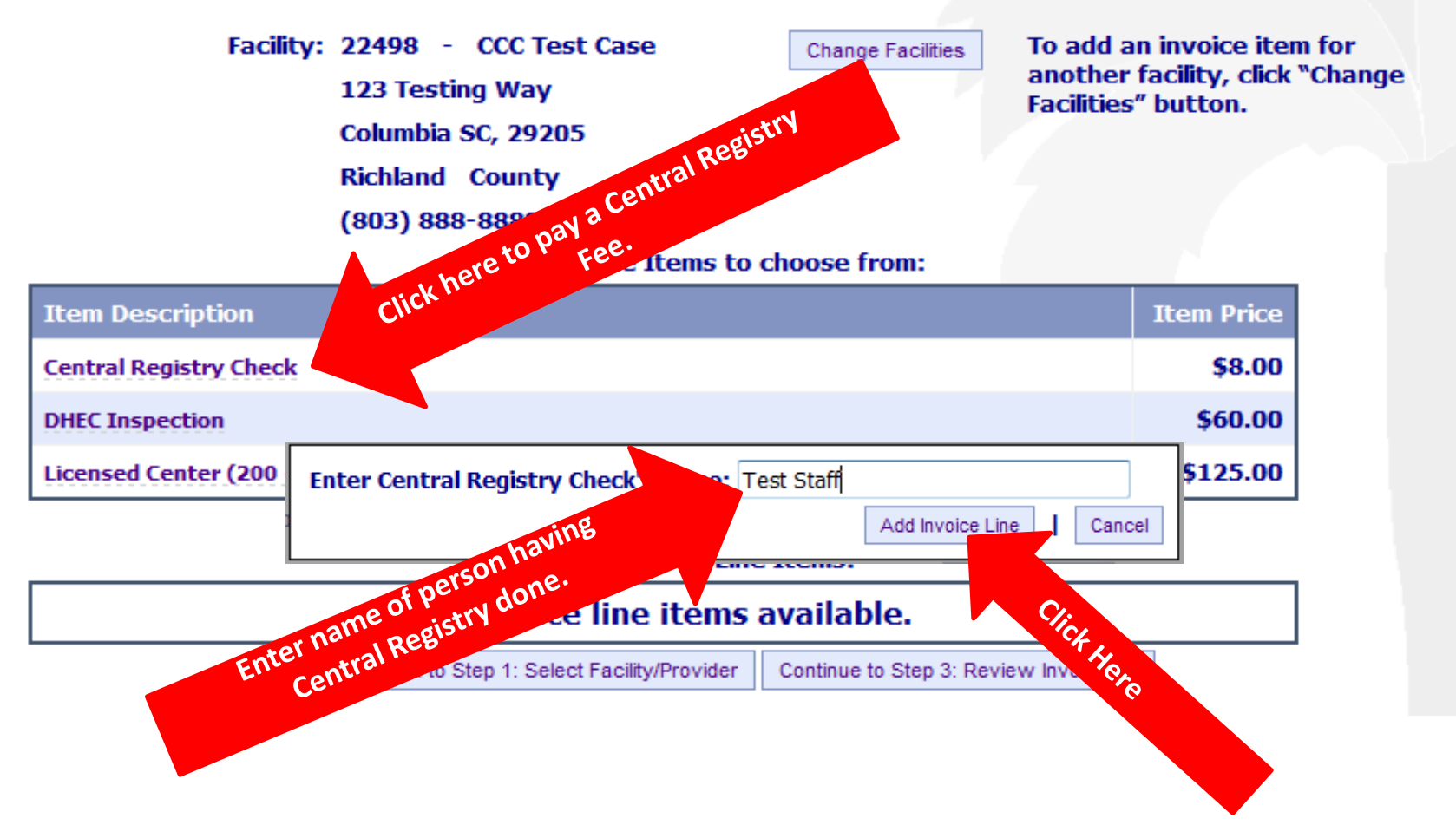

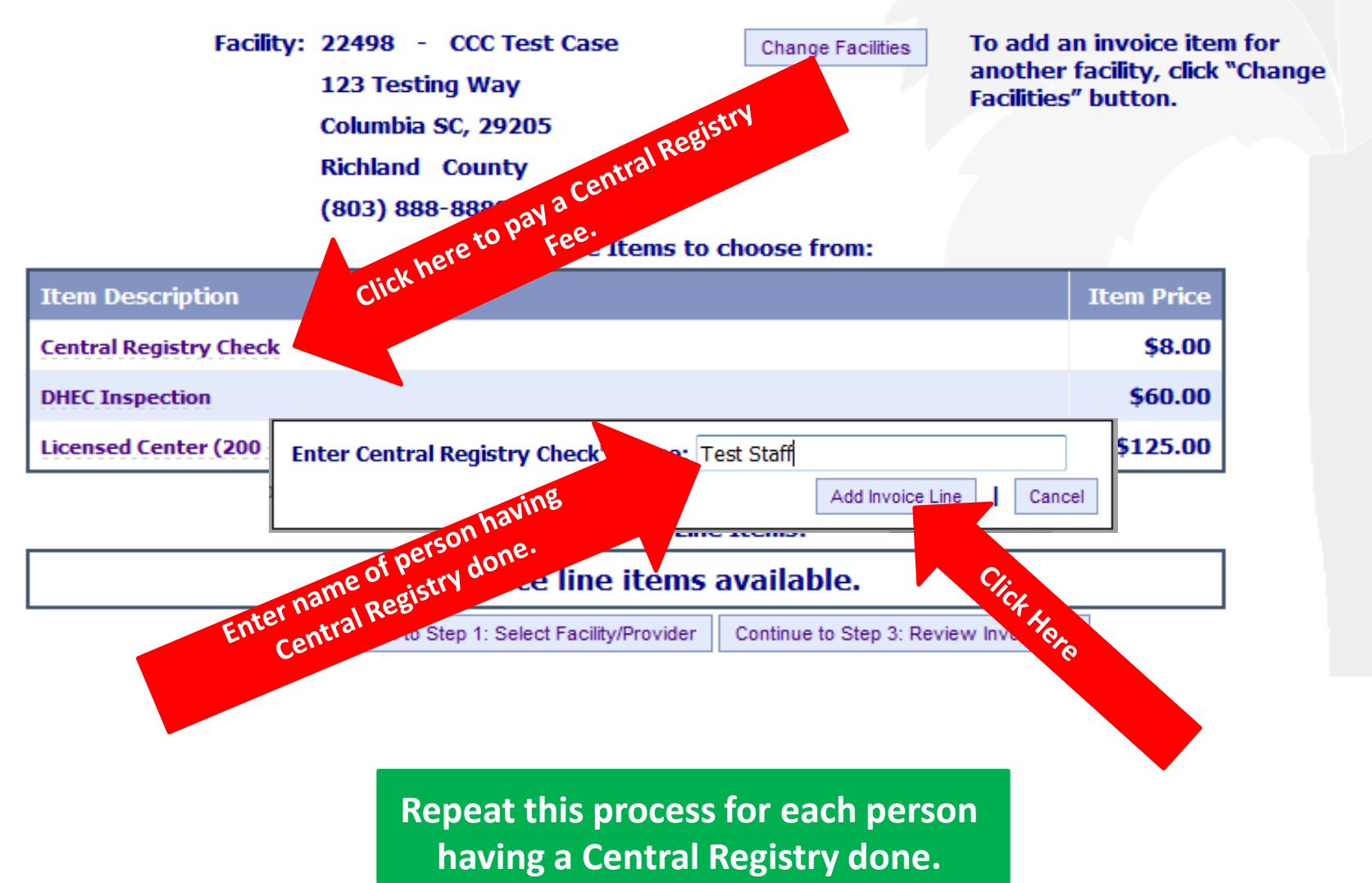

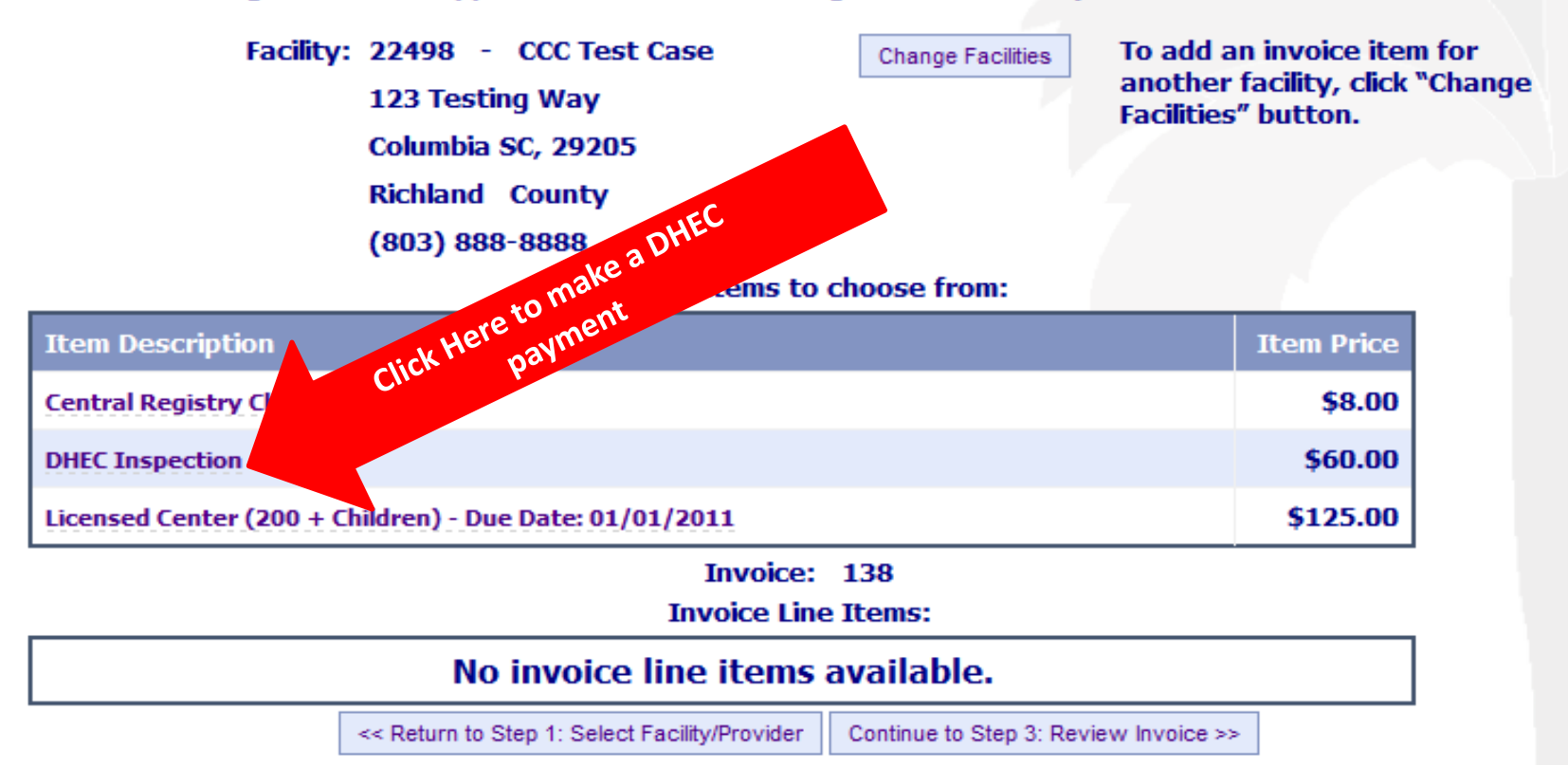

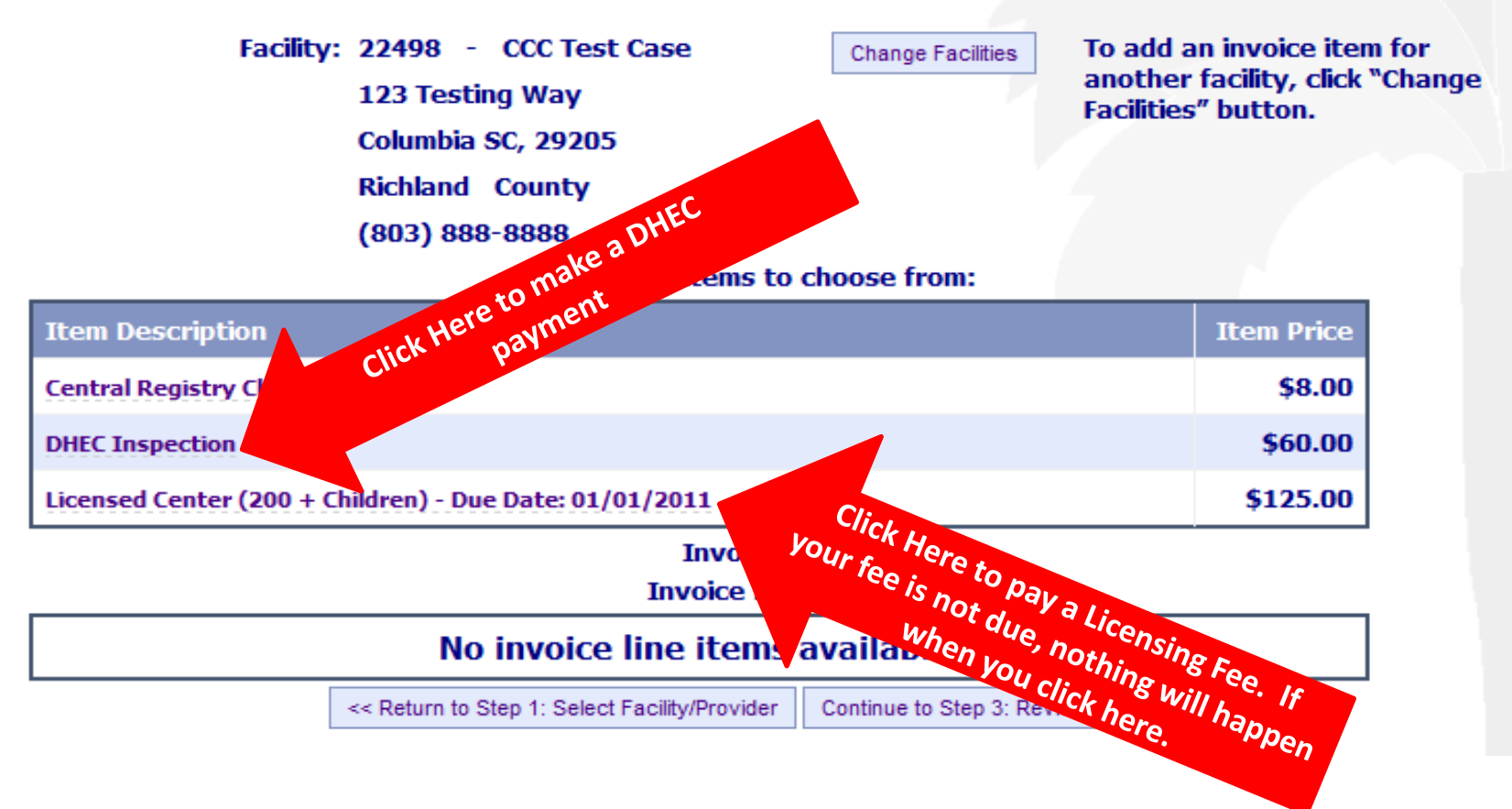

|           | Facility                   | 7: 23038 - 123 Center<br>Test Address<br>Columbia SC, 29210<br>Richland County<br>( ) - | Change Facilities        | To add an<br>another f<br>Facilities" | invoice item for<br>acility, click "Change<br>button. |
|-----------|----------------------------|-----------------------------------------------------------------------------------------|--------------------------|---------------------------------------|-------------------------------------------------------|
|           |                            | Invoice Items to                                                                        | choose from:             |                                       | she                                                   |
| Item De   | escription                 |                                                                                         |                          |                                       | iter at the                                           |
| Central F | Registry Check             |                                                                                         |                          | sill a                                | appendd them                                          |
| DHEC In   | spection                   |                                                                                         |                          | pay wey                               | 00.00                                                 |
| Licensed  | Center (13-49              | Children) - Due Date: 01/01/2012                                                        | want                     | to bage as                            | \$50.00                                               |
|           |                            | Invoice:<br>Invoice Line                                                                | Fees you of t            | ne                                    |                                                       |
| Delete    | Item Descrip               | tion                                                                                    | Facility                 |                                       | Item Price                                            |
| Delete    | Central Regi               | stry Check - Test One                                                                   | 23038-12<br>Center       | 23                                    | \$8.00                                                |
| Delete    | Central Regi               | stry Check - Test Two                                                                   | 23038-12<br>Center       | 23                                    | \$8.00                                                |
| Delete    | DHEC Inspec                | tion                                                                                    | 23038-12<br>Center       | 23                                    | \$60.00                                               |
| Delete    | Licensed Cer<br>01/01/2012 | nter (13-49 Children) - Due Date:                                                       | 23038-12<br>Center       | 23                                    | \$50.00                                               |
|           |                            |                                                                                         | Invo                     | ice Total:                            | \$ 126.00                                             |
|           |                            | << Return to Step 1: Select Facility/Provider                                           | Continue to Step 3: Revi | ew Invoice >>                         |                                                       |

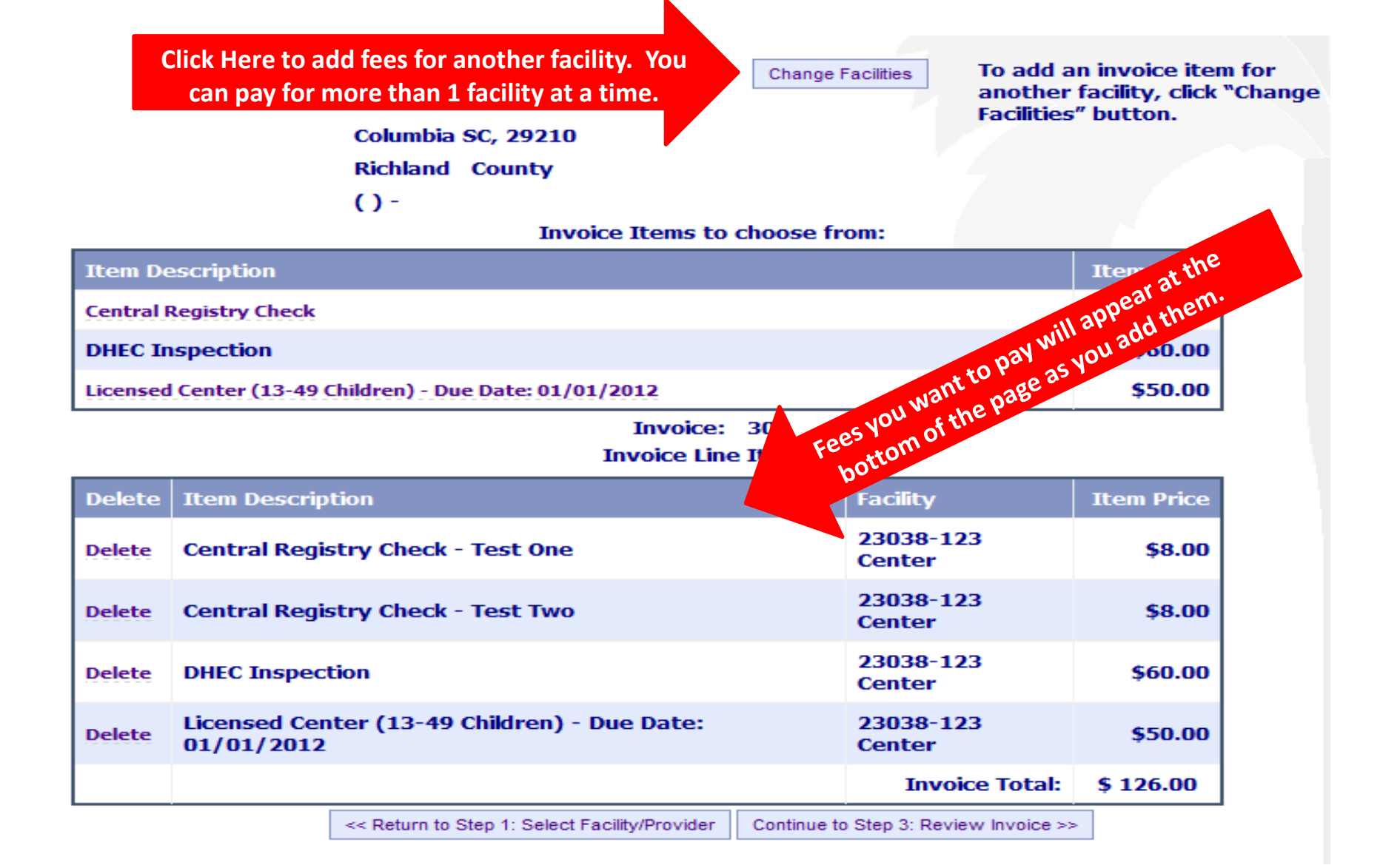

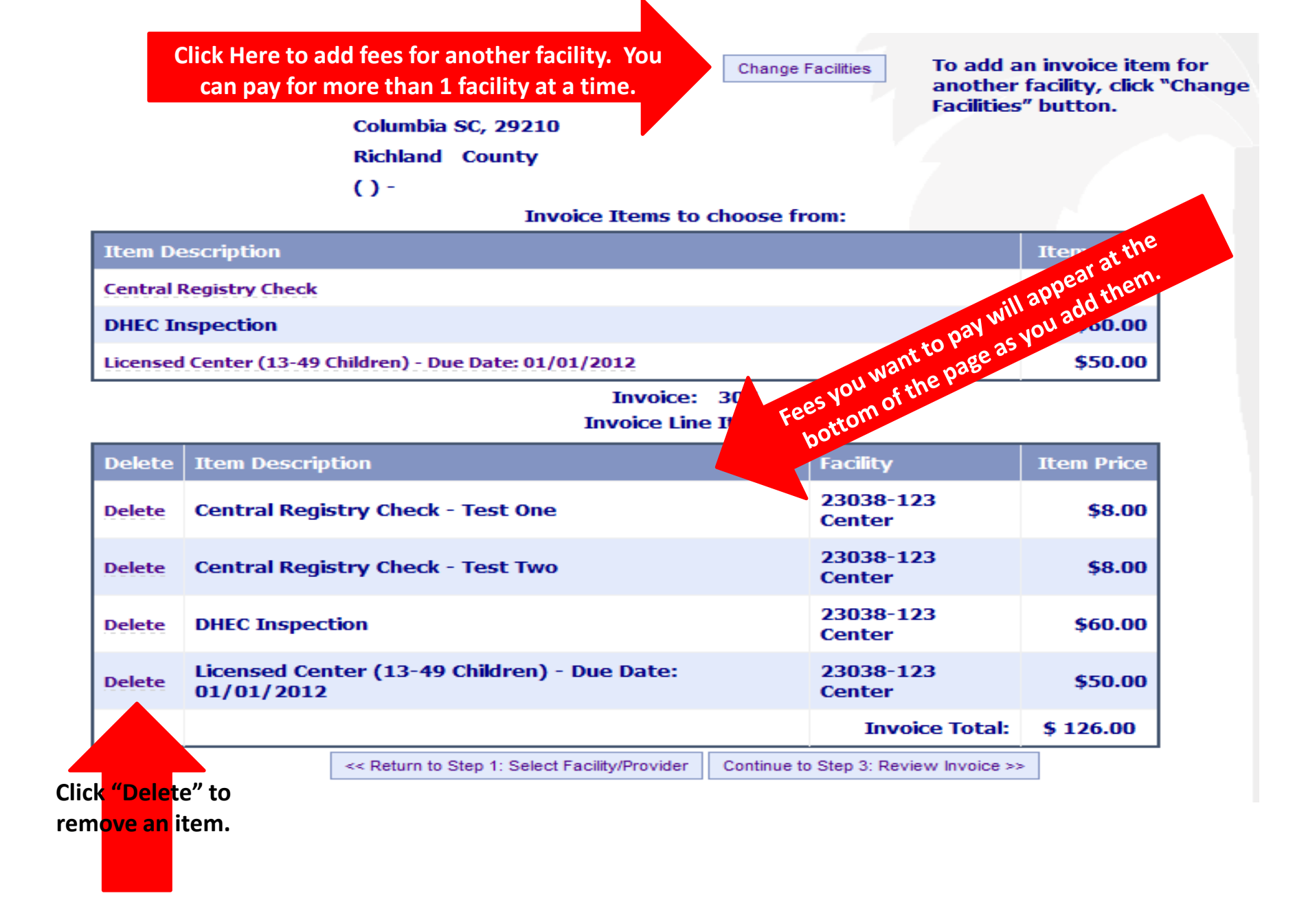

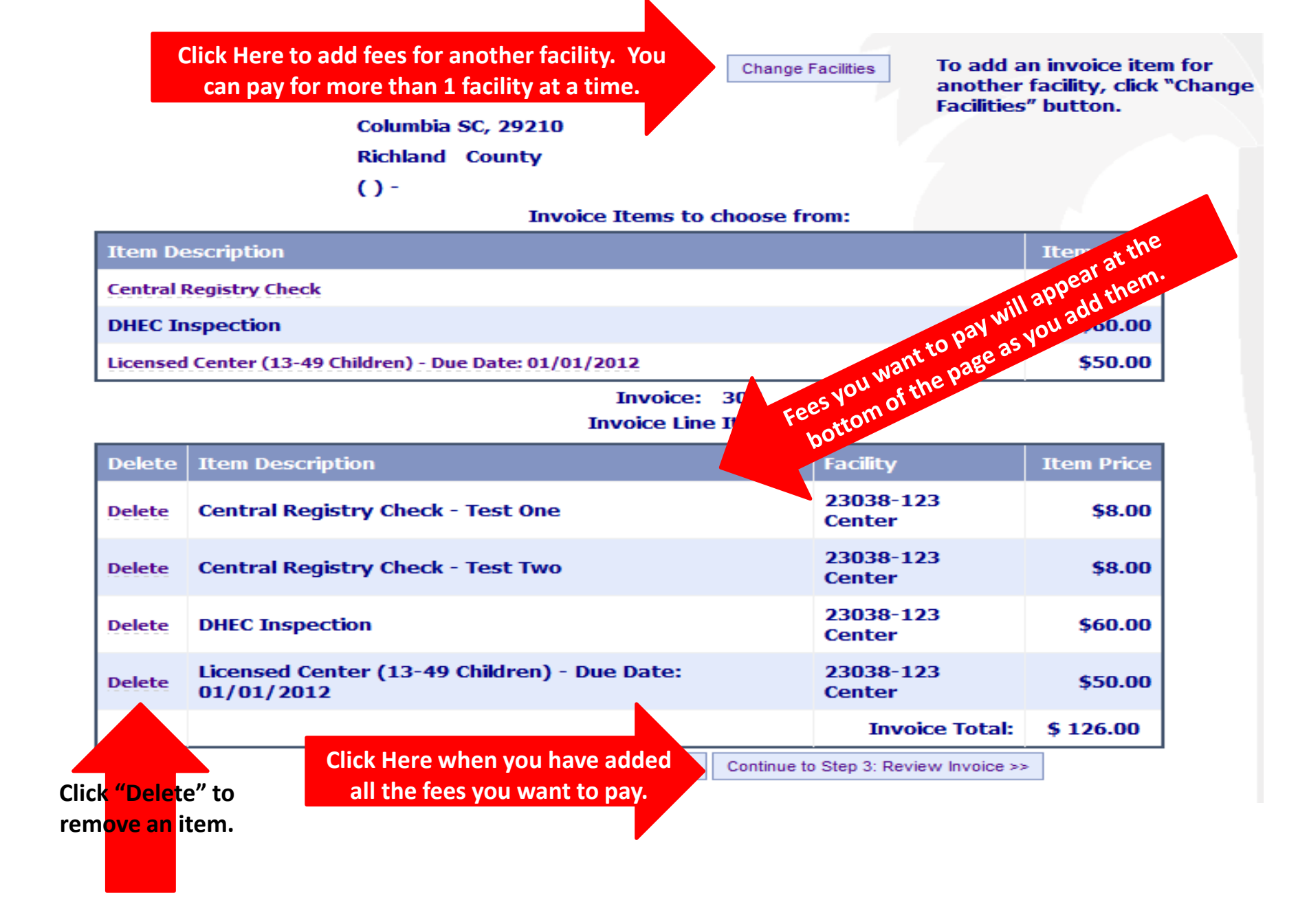

TEXT S

## **Online Payment Step 3: Review Invoice**

Invoice: 307 Print DSS Invoice (to save invoice, change file type to pdf) Invoice Line Items:

| Item Description       |                                                |             | Facility                    | Iten         | n Price |
|------------------------|------------------------------------------------|-------------|-----------------------------|--------------|---------|
| Central Registry Check | : - Test One                                   |             | 23038-123 Center            |              | \$8.00  |
| Central Registry Check | : - Test Two                                   |             | 23038-123 Center            |              | \$8.00  |
| DHEC Inspection        |                                                |             | 23038-123 Center            |              | \$60.00 |
| Licensed Center (13-4  | 9 Children) - Due Date: 01/01/2012             |             | 23038-123 Center            |              | \$50.00 |
|                        |                                                |             | Invoice Total:              | <b>\$ 12</b> | 6.00    |
|                        | << Return to Step 2: Add/Modify Invoice Items. | Continue to | Step 4: Pay Now Through SC. | gov >>       |         |

TEXT S

## **Online Payment Step 3: Review Invoice**

Invoice: 307 Print DSS Invoice (to save invoice, change file type to pdf) Invoice Line Items:

| Item Description                            |                             | Facility                              | Item Price |
|---------------------------------------------|-----------------------------|---------------------------------------|------------|
| Central Registry Check - Test One           |                             | 23038-123 Center                      | \$8.00     |
| Central Registry Check - Test Two           |                             | 23038-123 Center                      | \$8.00     |
| DHEC Inspection                             |                             | 23038-123 Center                      | \$60.00    |
| Licensed Center (13-49 Children) - Due Date | : 01/01/2012                | 23038-123 Center                      | \$50.00    |
|                                             |                             | Invoice Total:                        | \$ 126.00  |
| << Return to Step 2:                        | Add/Modify Invoice Items. C | ontinue to Step 4: Pay Now Through SC | .gov >>    |
| ick Here to make changes to your invoice.   |                             |                                       |            |

TEXT S

## **Online Payment Step 3: Review Invoice**

Invoice: 307 Print DSS Invoice (to save invoice, change file type to pdf) Invoice Line Items:

| Item Description      |                                                |             | Facility                      | Item Price            |
|-----------------------|------------------------------------------------|-------------|-------------------------------|-----------------------|
| Central Registry Ched | k - Test One                                   |             | 23038-123 Center              | \$8.00                |
| Central Registry Ched | k - Test Two                                   |             | 23038-123 Center              | \$8.00                |
| DHEC Inspection       |                                                |             | 23038-123 Center              | \$60.00               |
| Licensed Center (13-4 | 9 Children) - Due Date: 01/01/2012             |             | 23038-123 Center              | \$50.00               |
|                       |                                                |             | Invoice Total:                | \$ 126.00             |
|                       | << Return to Step 2: Add/Modify Invoice Items. | Continue to | Step for ay Now Through SC.   | gov >>                |
|                       |                                                |             |                               |                       |
| tick Here to make ch  | anges to your                                  |             | Click Here to beg<br>payment. | <sup>tin making</sup> |

# South Carolina Department of Social Services

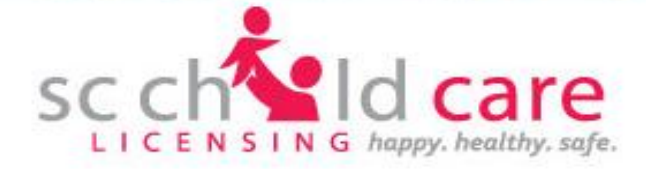

#### **Order Summary**

| iue, pieas | se select one of the following: |                                     |
|------------|---------------------------------|-------------------------------------|
|            | Credit Card                     | Select Check or Credit Card (Select |
| 0          | Check                           | "Credit Card" to use a Debit Card). |

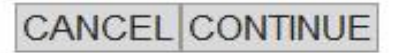

# South Carolina Department of Social Services

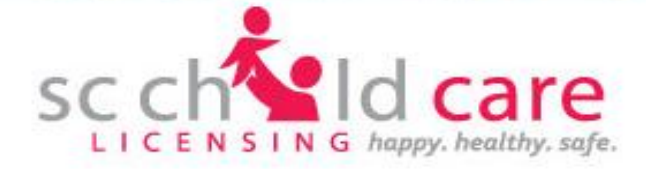

#### Order Summary

| Credit Card |                                     |  |
|-------------|-------------------------------------|--|
|             | Select Check or Credit Card (Select |  |
| Check       | "Credit Card" to use a Debit Card). |  |

**Click Here to continue** 

28

CONTINUE

# For Credit or Debit Cards, enter the information on this page and follow the instructions through page 44. Instructions for paying by check begin on page 45.

| Cardholder Information |                |                    |    |   |
|------------------------|----------------|--------------------|----|---|
| Title:                 | •              |                    |    |   |
| Customer Name:         |                |                    | ź  |   |
| Company Name:          |                |                    |    |   |
| Phone:                 |                | Example: 123456789 | 9* |   |
| Fax:                   |                | ]                  |    |   |
| Address Line 1:        |                |                    |    | * |
| Address Line 2:        |                |                    |    | ] |
| City:                  |                | ź                  |    |   |
| State/Province:        | South Carolina | *                  |    |   |
| Country:               | United States  |                    | •  | ± |
| Zip Code:              |                | *                  |    |   |
| Email:                 |                | ±                  |    |   |

# For Credit or Debit Cards, enter the information on this page and follow the instructions through page 44. Instructions for paying by check begin on page 45.

| Cardholder Information   |                |                      |   |
|--------------------------|----------------|----------------------|---|
| Title:                   | •              |                      |   |
| Customer Name:           |                |                      | ź |
| Company Name:            |                |                      |   |
| Do not use dashes Phone: |                | Example: 1234567899* |   |
| Fax:                     |                | ]                    |   |
| Address Line 1:          |                |                      | * |
| Address Line 2:          |                |                      |   |
| City:                    |                | ż                    |   |
| State/Province:          | South Carolina | *                    |   |
| Country:                 | United States  |                      | * |
| Zip Code:                |                | *                    |   |
| Email:                   |                | ż                    |   |
|                          |                |                      |   |

# For Credit or Debit Cards, enter the information on this page and follow the instructions through page 44. Instructions for paying by check begin on page 45.

| Cardholder Information   |                |                      |   |
|--------------------------|----------------|----------------------|---|
| Title:                   |                |                      |   |
| Customer Name:           |                |                      | * |
| Company Name:            |                |                      |   |
| Do not use dashes Phone: |                | Example: 1234567899* |   |
| Fax:                     |                |                      |   |
| Address Line 1:          |                |                      | * |
| Address Line 2:          |                |                      |   |
| City:                    |                | *                    |   |
| State/Province:          | South Carolina | *                    |   |
| Country:                 | United States  |                      | * |
| Zip Code:                |                | *                    |   |
| ve a receipt by e-mail.  |                | *                    |   |
|                          |                |                      |   |

| Facility Address Click | Here if your Facility Address and Credit/Debit<br>Card Billing Address are the same | COPY CARDHOLDER INFO |
|------------------------|-------------------------------------------------------------------------------------|----------------------|
| Customer N             | Name:                                                                               | *                    |
| Contact Pl             | hone:                                                                               |                      |
| Address L              | ine 1:                                                                              | *                    |
| Address L              | ine 2:                                                                              |                      |
|                        | *                                                                                   |                      |
| State/Prov             | vince: III SELECT STATE III • *                                                     |                      |
| Co                     | untry: ::: SELECT COUNTRY :::                                                       | *                    |
| Zip (                  | Code: *                                                                             |                      |
|                        |                                                                                     | CANCEL BACK CONTINUE |

| Facility Address | Click Here if<br>Care | your Facility Addres<br>d Billing Address are | ss and Credi<br>the same | it/Debit | COPY CA | RDHOLDER INFO               |
|------------------|-----------------------|-----------------------------------------------|--------------------------|----------|---------|-----------------------------|
|                  | Contact Phone:        |                                               | ]                        |          |         | Complete the information on |
|                  | Address Line 1:       |                                               |                          |          |         | this page if your           |
|                  | Address Line 2:       |                                               |                          |          |         | Facility Address            |
|                  | City:                 |                                               |                          | *        |         | Address are                 |
|                  | State/Province:       | ::: SELECT STATE                              |                          | *        |         | different.                  |
|                  | Country:              | ::: SELECT COUNT                              | 'RY ::::                 |          | *       |                             |
|                  | Zip Code:             |                                               | *                        |          |         |                             |
|                  |                       |                                               |                          |          | CANCEL  | BACKCONTINUE                |

|       | Facility Address | Click Here if<br>Car | your Facility Address and Cre<br>d Billing Address are the sam | edit/Debit<br>e | COPY CA | RDHOLDER INFO     |
|-------|------------------|----------------------|----------------------------------------------------------------|-----------------|---------|-------------------|
|       |                  | Customer Name:       |                                                                |                 | *       |                   |
| Do no | t use dashes     | Contact Phone:       |                                                                |                 |         | Complete the      |
|       |                  | Address Line 1:      |                                                                |                 | *       | this page if your |
|       |                  | Address Line 2:      |                                                                |                 |         | Facility Address  |
|       |                  | City:                |                                                                | *               |         | Address are       |
|       |                  | State/Province:      | ::: SELECT STATE :::                                           | *               |         | different.        |
|       |                  | Country:             | ::: SELECT COUNTRY :::                                         |                 | *       |                   |
|       |                  | Zip Code:            | *                                                              |                 |         |                   |
|       |                  |                      |                                                                |                 | CANCEL  | BACK CONTINUE     |

| Facility Address  | Click Here if<br>Car | your Facility Address and Created Billing Address are the same | dit/Debit | COPY CAR     | RDHOLDER INFO                        |
|-------------------|----------------------|----------------------------------------------------------------|-----------|--------------|--------------------------------------|
|                   | Customer Name:       |                                                                |           | •            |                                      |
| Do not use dashes | Contact Phone:       |                                                                |           |              | Complete the information on          |
|                   | Address Line 1:      |                                                                |           |              | this page if your                    |
|                   | Address Line 2:      |                                                                |           |              | Facility Address<br>and Card Billing |
|                   | City:                |                                                                | *         |              | Address are                          |
|                   | State/Province:      | ::: SELECT STATE :::                                           | *         |              | different.                           |
|                   | Country:             | ::: SELECT COUNTRY :::                                         |           | *            |                                      |
|                   | Zip Code:            | ÷                                                              |           |              |                                      |
|                   |                      |                                                                | Click Her | e to continu |                                      |

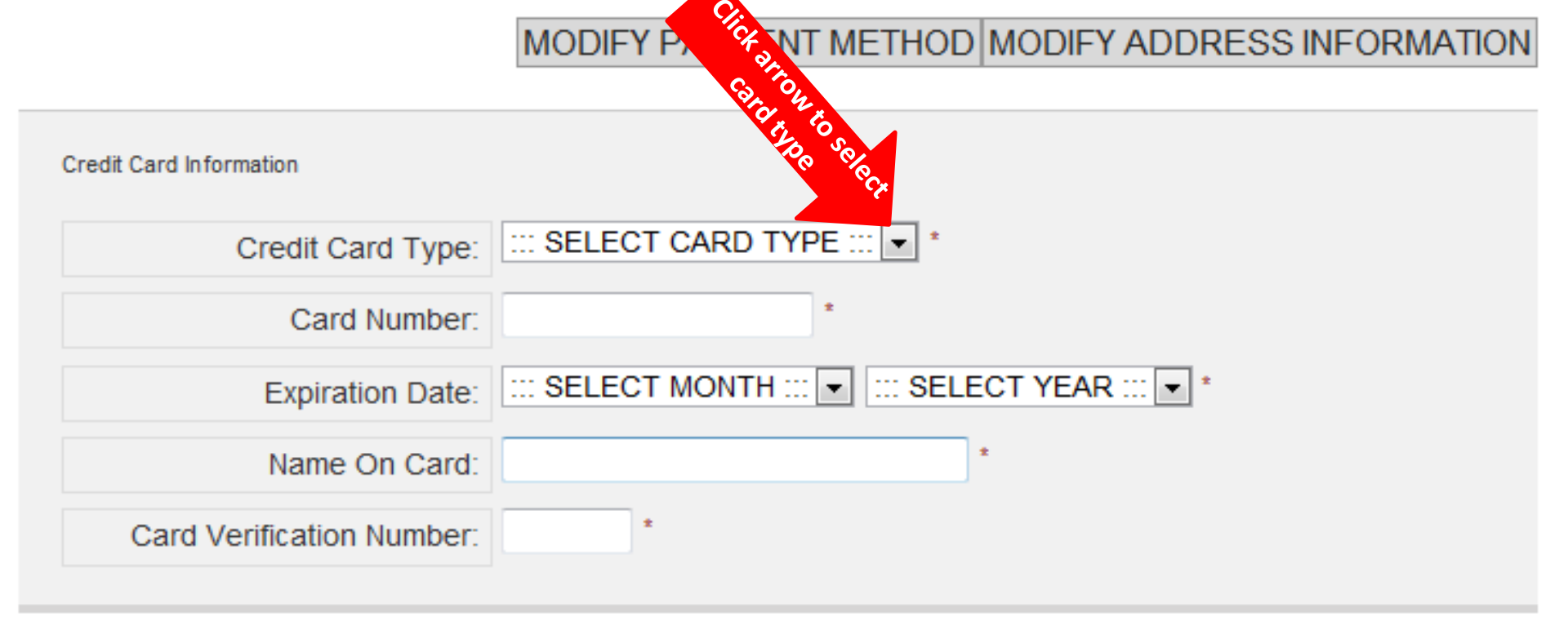

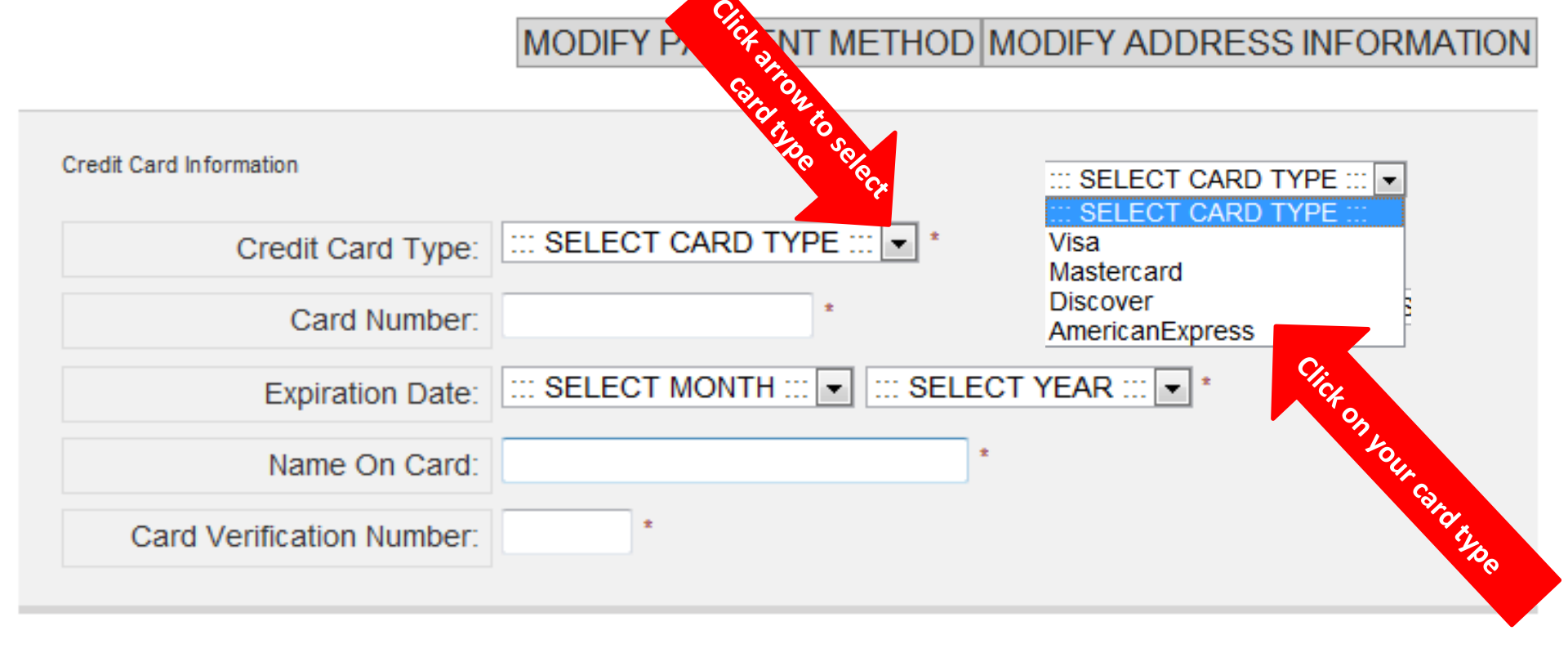

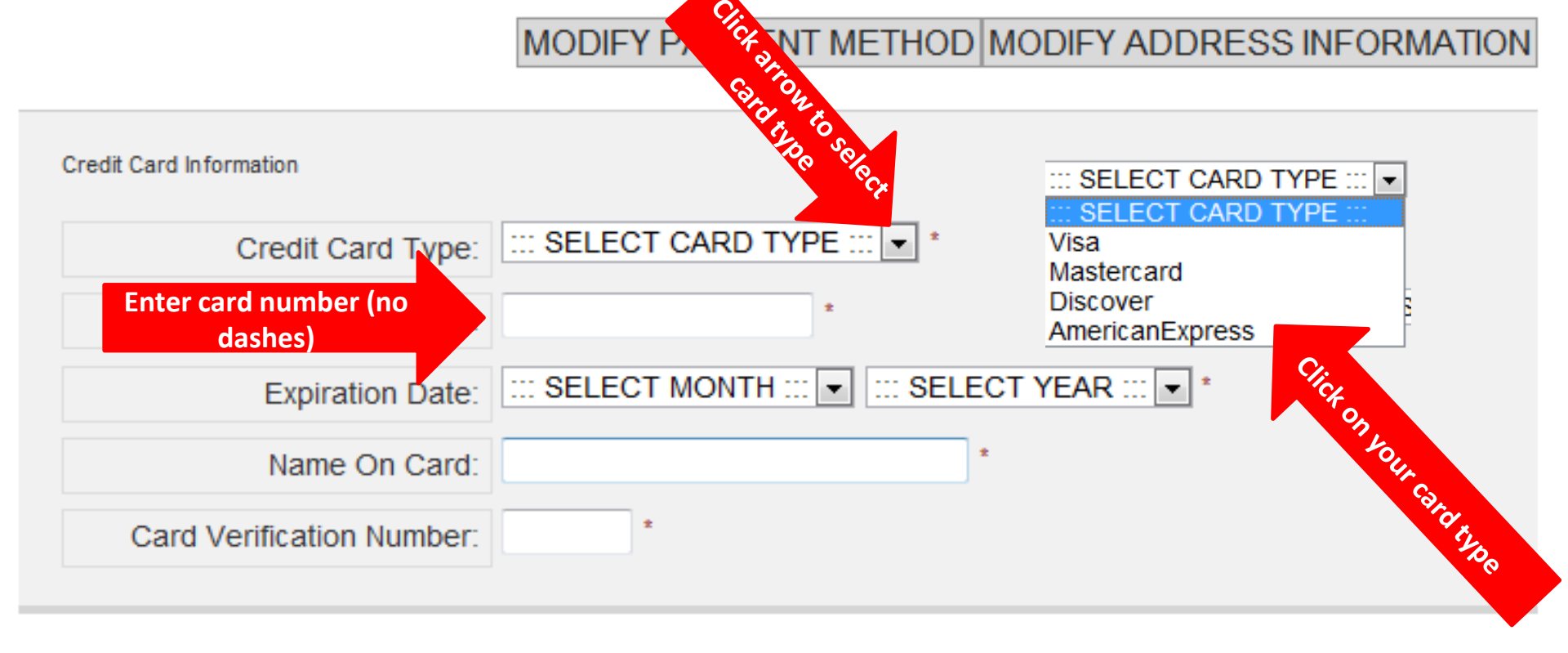

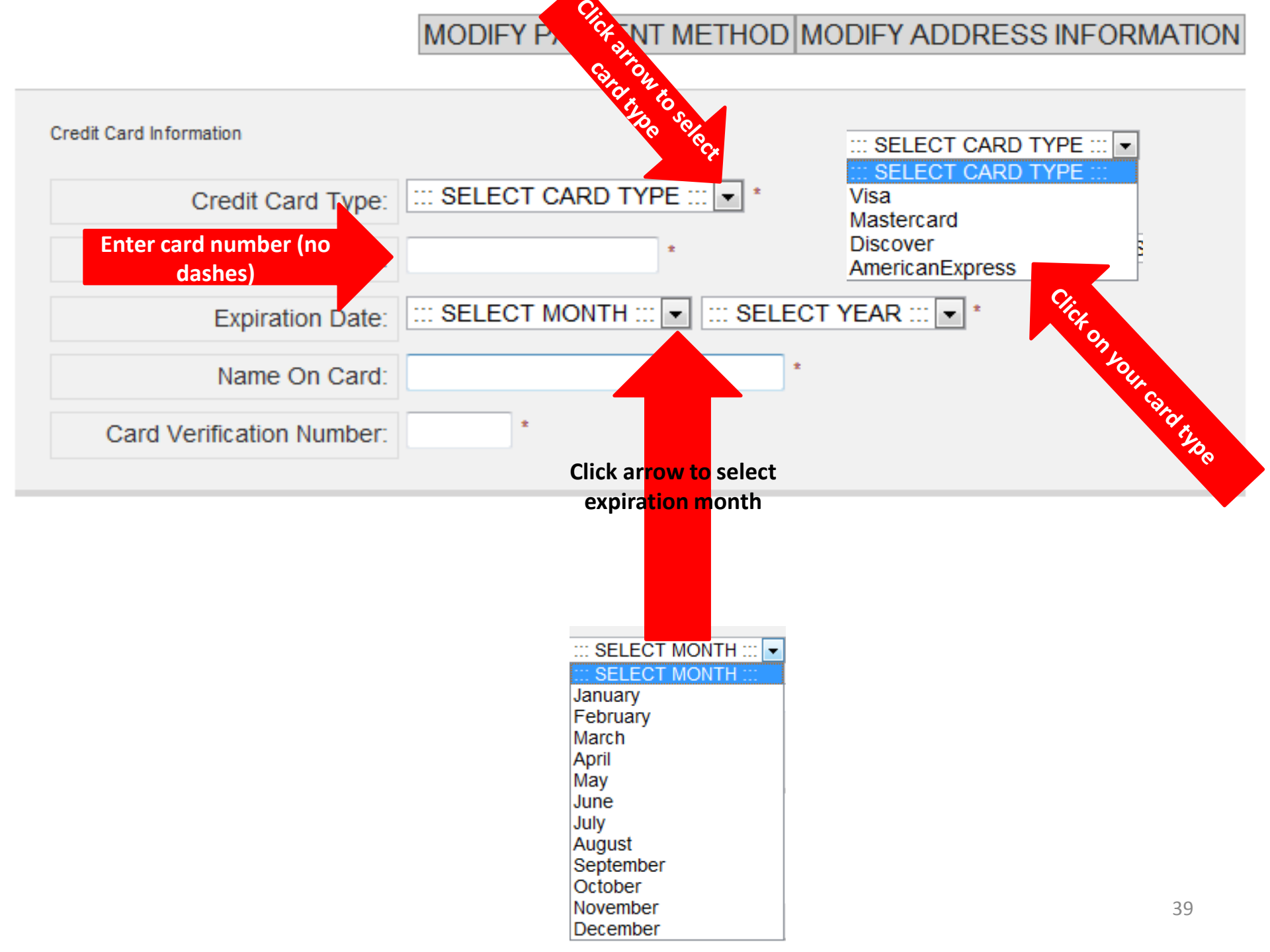

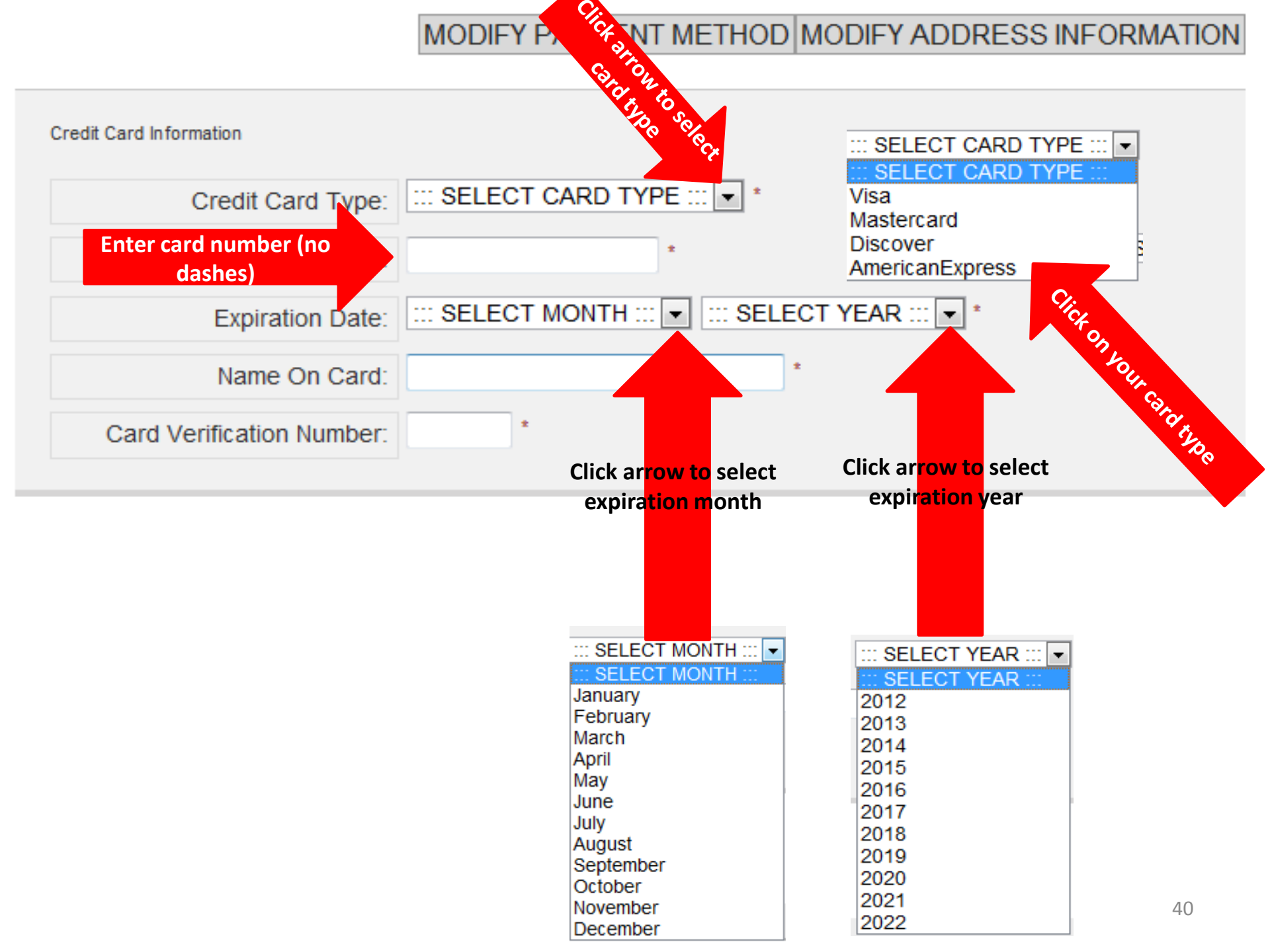

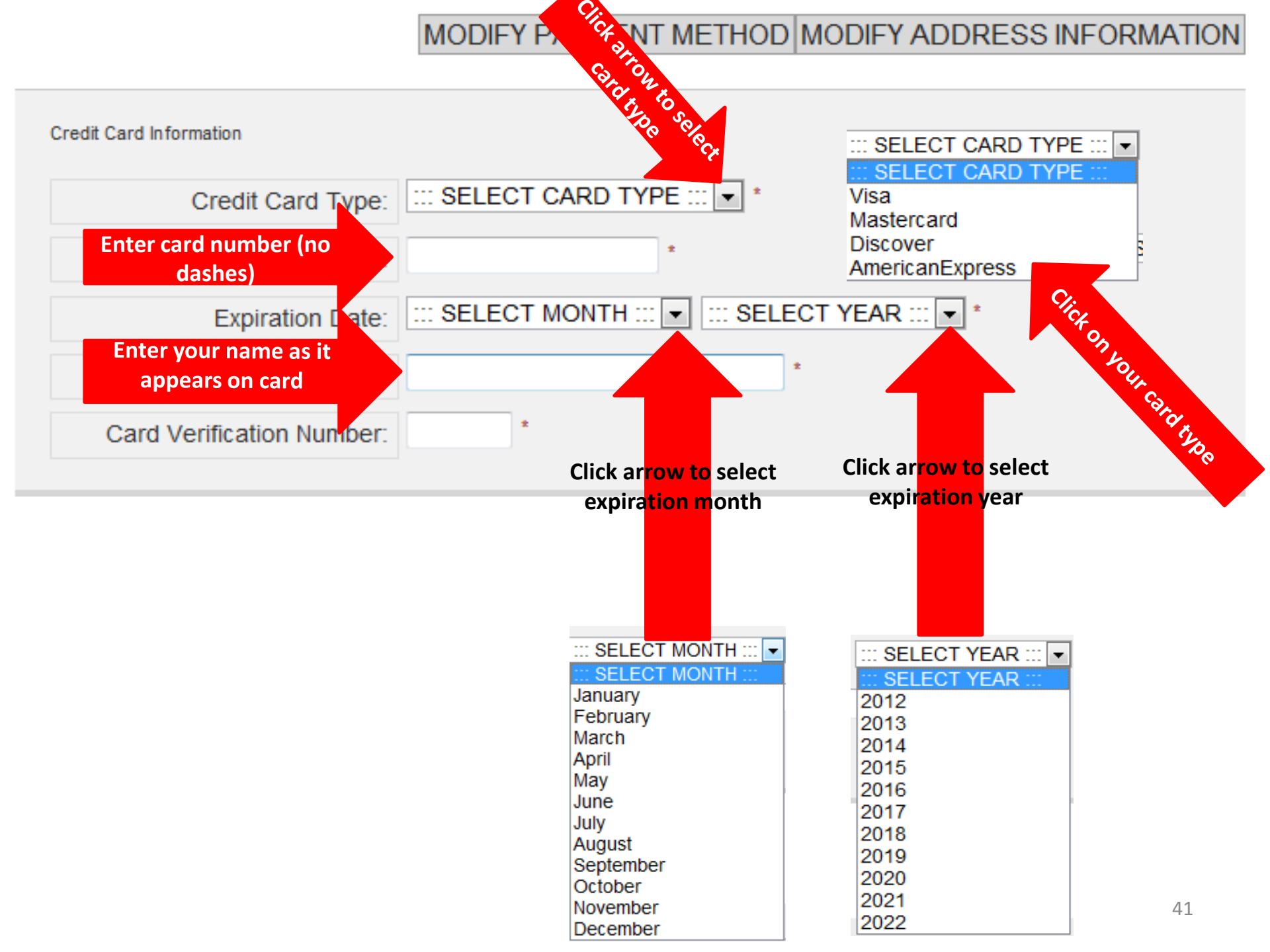

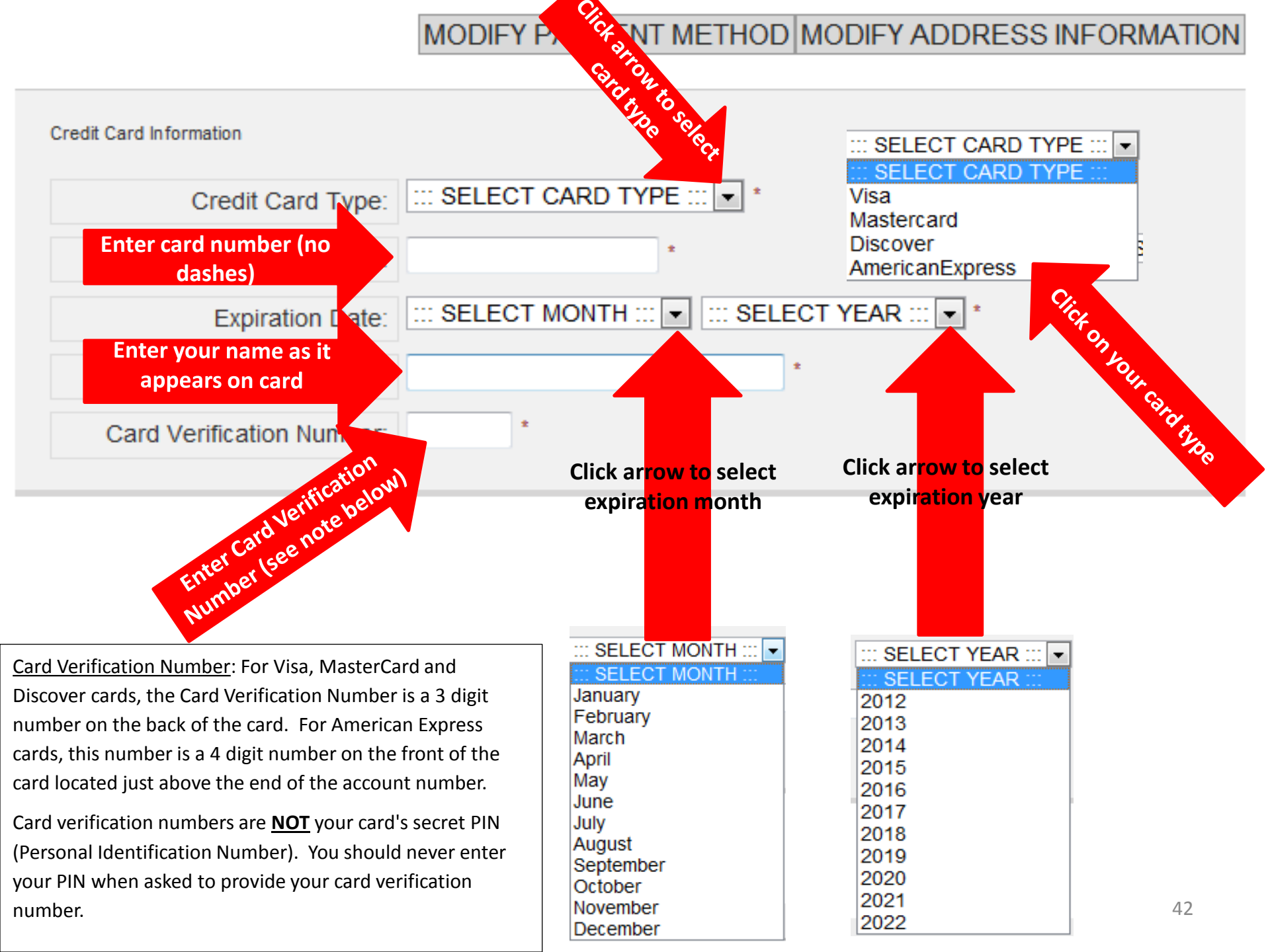

|              | Order | Summary   |                                                                            |
|--------------|-------|-----------|----------------------------------------------------------------------------|
|              | Qty   | SKU       | Product                                                                    |
|              | 1     | SKUREGCHK | Central Registry Check - Test One - 23038-123 Center                       |
| that the     | 1     | SKUREGCHK | Central Registry Check - Test Two - 23038-123 Center                       |
|              | 1     | SKUDHEC   | DHEC Inspection - 23038-123 Center                                         |
| tion on this | ->    | SKUL10    | Licensed Center (13-49 Children) - Due Date: 01/01/2012 - 23038-123 Center |
| s correct.   | 1     |           | Administrative Fee                                                         |
|              |       |           |                                                                            |

information page

Verify

Reference Number 320

#### Credit Card

Customer Info

**Cardholder Information** 

| Customer Name: Test name            | Customer Name: Test name            |
|-------------------------------------|-------------------------------------|
| Phone: (123) 456 - 7899             | Phone: (123) 456 - 7899             |
| Fax:                                |                                     |
| Address Line 1: 2638 Two Notch Road | Address Line 1: 2638 Two Notch Road |
| Address Line 2:                     | Address Line 2:                     |
| City: Columbia                      | City: Columbia                      |
| State: SC                           | State: SC                           |
| Country: US                         | Country: US                         |
| Zip Code: 29204                     | Zip Code: 29204                     |
| Email: test.name@dss.sc.gov         |                                     |

Facility Address

#### MODIFY PAYMENT METHOD MODIFY ADDRESS INFORMATION

Credit Card Information

Credit Card Type: Mastercard Credit Card Number: \*\*\*\*\*\*\*5100 Name on Card: Test name CVV Number: \*\*\* Expiration Date: 04/2018

43

Price

\$8.00

\$8.00

\$60.00

\$50.00

\$3.14

Total

Total

\$8.00

\$8.00

\$60.00

\$50.00

\$3.14

\$129.14

|                     | Order                                             | r Summary                                                                                                    |                                         |                                                                                                    |         |          |
|---------------------|---------------------------------------------------|----------------------------------------------------------------------------------------------------|-----------------------------------------|----------------------------------------------------------------------------------------------------|---------|----------|
|                     | Qty                                               | SKU                                                                                                    |                                         | Product                                                                                                    | Price   | Total    |
|                     | 1                                                 | SKUREGCHK                                                                                                    | Central Registry Check - Test One - 230 | 38-123 Center                                                                                                    | \$8.00  | \$8.00   |
|                     | 1                                                 | SKUREGCHK                                                                                                    | Central Registry Check - Test Two - 230 | 038-123 Center                                                                                                    | \$8.00  | \$8.00   |
| Verify that the     | 1                                                 | SKUDHEC                                                                                                    | DHEC Inspection - 23038-123 Center      |                                                                                                    | \$60.00 | \$60.00  |
| information on this | ->                                                | SKUL10                                                                                                    | Licensed Center (13-49 Children) - Due  | Date: 01/01/2012 - 23038-123 Center                                                                                     | \$50.00 | \$50.00  |
| page is correct.    | 1                                                 |                                                                                                    | Administrative Fee                      |                                                                                                    | \$3.14  | \$3.14   |
|                     |                                                   |                                                                                                    |                                         |                                                                                                    | Total   | \$129.14 |
|                     |                                                   |                                                                                                    |                                         |                                                                                                    | - Ctar  | 0120.14  |
|                     | Cre                                               | edit Card                                                                                                    | ormation                                | Facility Address                                                                                                    |         |          |
|                     | Cu                                                | stomer Name: Test                                                                                                    | t name                                  | Customer Name: Test name                                                                                                |         |          |
|                     | Pho                                               | one: (123) 456 - 78                                                                                                    | 399                                     | Phone: (123) 456 - 7899                                                                                                 |         |          |
|                     | Fa:<br>Ad<br>Ad<br>City<br>Sta<br>Co<br>Zip<br>Em | x:<br>dress Line 1: 2638<br>dress Line 2:<br>y: Columbia<br>ate: SC<br>untry: US<br>) Code: 29204<br>aail: test.name@dsa | 3 Two Notch Road<br>s.sc.gov            | Address Line 1: 2638 Two Notch Road<br>Address Line 2:<br>City: Columbia<br>State: SC<br>Country: US<br>Zip Code: 29204 |         |          |

#### MODIFY PAYMENT METHOD MODIFY ADDRESS INFORMATION

Click "Back" to change any information on the previous page.

Click "Cancel" to end the entire transaction and return to the DSS Child Care website.

#### Credit Card Information

Credit Card Type: Mastercard Credit Card Number: \*\*\*\*\*\*\*\*\*\*\*5100 Name on Card: Test name CVV Number: \*\*\* Expiration Date: 04/2018

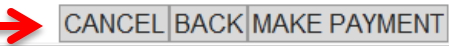

|                    | Order Summary              |                                 |                                               |          |          |
|--------------------|----------------------------|---------------------------------|-----------------------------------------------|----------|----------|
|                    | Qty SKU                    |                                 | Product                                       | Price    | Total    |
|                    | 1 SKUREGCHK                | Central Registry Check - Test ( | Dne - 23038-123 Center                        | \$8.00   | \$8.00   |
|                    | 1 SKUREGCHK                | Central Registry Check - Test T | wo - 23038-123 Center                         | \$8.00   | \$8.00   |
| Verify that the    | 1 SKUDHEC                  | DHEC Inspection - 23038-123 (   | Center                                        | \$60.00  | \$60.00  |
| nformation on this | SKUL10                     | Licensed Center (13-49 Childre  | en) - Due Date: 01/01/2012 - 23038-123 Center | \$50.00  | \$50.00  |
| page is correct.   | 1                          | Administrative Fee              |                                               | \$3.14   | \$3.14   |
|                    |                            |                                 |                                               | Total    | \$129.14 |
|                    | Credit Card                |                                 |                                               |          |          |
|                    | Cardholder Ir              | nformation                      | Facility Address                              |          |          |
|                    | Customer Name: Te          | est name                        | Customer Name: Test name                      |          |          |
|                    | Phone: (123) 456 -         | 7899                            | Phone: (123) 456 - 7899                       |          |          |
|                    | Fax:<br>Address Line 1: 26 | 38 Two Notch Poad               | Address Line 1: 2638 Two Notch Boad           |          |          |
|                    | Address Line 2:            | So Two Noten Road               | Address Line 2:                               |          |          |
|                    | City: Columbia             |                                 | City: Columbia                                |          |          |
|                    | State: SC                  |                                 | State: SC                                     |          |          |
|                    | Country: US                |                                 | Country: US                                   |          |          |
|                    | Zip Code: 29204            |                                 | Zip Code: 29204                               |          |          |
|                    | Email: test.name@d         | dss.sc.gov                      |                                               |          |          |
|                    |                            |                                 |                                               |          |          |
|                    |                            | MODI                            | FY PAYMENT METHOD MODIFY ADDR                 | ESSI     | TIO      |
|                    | Credit Card Informa        | ation                           | CI                                            | ick Here | to M     |

Credit Card Type: Mastercard

Name on Card: Test name CVV Number: \*\*\* Expiration Date: 04/2018

Credit Card Number: \*\*\*\*\*\*\*5100

Click "Back" to change any information on the previous page.

Click "Cancel" to end the entire transaction and return to the DSS Child Care website.

### Payment. Skip <mark>to pag</mark>e 52.

CANCEL BACK MAKE PAYMENT

To pay by check, enter the information on this page and follow the instructions through page 51. Skip to page 52 if you used a Credit or Debit card.

| Facility Address |   |   |
|------------------|---|---|
| Customer Name:   | * |   |
| Contact Phone:   |   |   |
| Address Line 1:  |   | * |
| Address Line 2:  |   | ] |

| State/Province: | ::: SELECT STATE ::: 💌 *   |
|-----------------|----------------------------|
| Country:        | ::: SELECT COUNTRY ::: 💌 * |
| Zip Code:       | *                          |

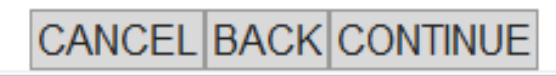

| To pay by cl<br>through pag | heck, enter the i<br>ge 51. Skip to pa | nformation on tl<br>age 52 if you use | nis page and<br>d a Credit or | follow the ir<br>Debit card. | nstructions |
|-----------------------------|----------------------------------------|---------------------------------------|-------------------------------|------------------------------|-------------|
| Facility Address            | S                                      |                                       |                               |                              |             |
|                             | Customer Name:                         |                                       |                               | *                            |             |
| Do not use dashe            | S Contact Phone:                       |                                       |                               |                              |             |
|                             | Address Line 1:                        |                                       |                               |                              | *           |
|                             | Address Line 2:                        |                                       |                               |                              | ]           |
|                             | 1                                      |                                       |                               |                              |             |
|                             | City:                                  |                                       | *                             |                              |             |
|                             | State/Province:                        | SELECT STATE                          | *                             |                              |             |

| City:           |                        | * |   |
|-----------------|------------------------|---|---|
| State/Province: | ::: SELECT STATE :::   | * |   |
| Country:        | ::: SELECT COUNTRY ::: |   | * |
| Zip Code:       | ±                      |   |   |
|                 |                        |   |   |

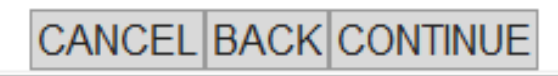

| To pay b<br>through | y check, enter the i<br>page 51. Skip to pa | nformation or<br>age 52 if you u | this page an sed a Credit | d follow the<br>or Debit card | instructions |
|---------------------|---------------------------------------------|----------------------------------|---------------------------|-------------------------------|--------------|
| Facility Ad         | dress                                       |                                  |                           |                               |              |
|                     | Customer Name:                              |                                  |                           | *                             |              |
| Do not use da       | shes Contact Phone:                         |                                  |                           |                               |              |
|                     | Address Line 1:                             |                                  |                           |                               | *            |
|                     | Address Line 2:                             |                                  |                           |                               |              |
|                     | City:                                       |                                  |                           | ź                             |              |

| City:           | *                        |
|-----------------|--------------------------|
| State/Province: | ::: SELECT STATE ::: 🔹 * |
| Country:        | ::: SELECT COUNTRY :::   |
| Zip Code:       | *                        |
|                 |                          |

Click Here to continue

CONTINUE

#### MODIFY PAYMENT METHOD MODIFY ADDRESS INFORMATION

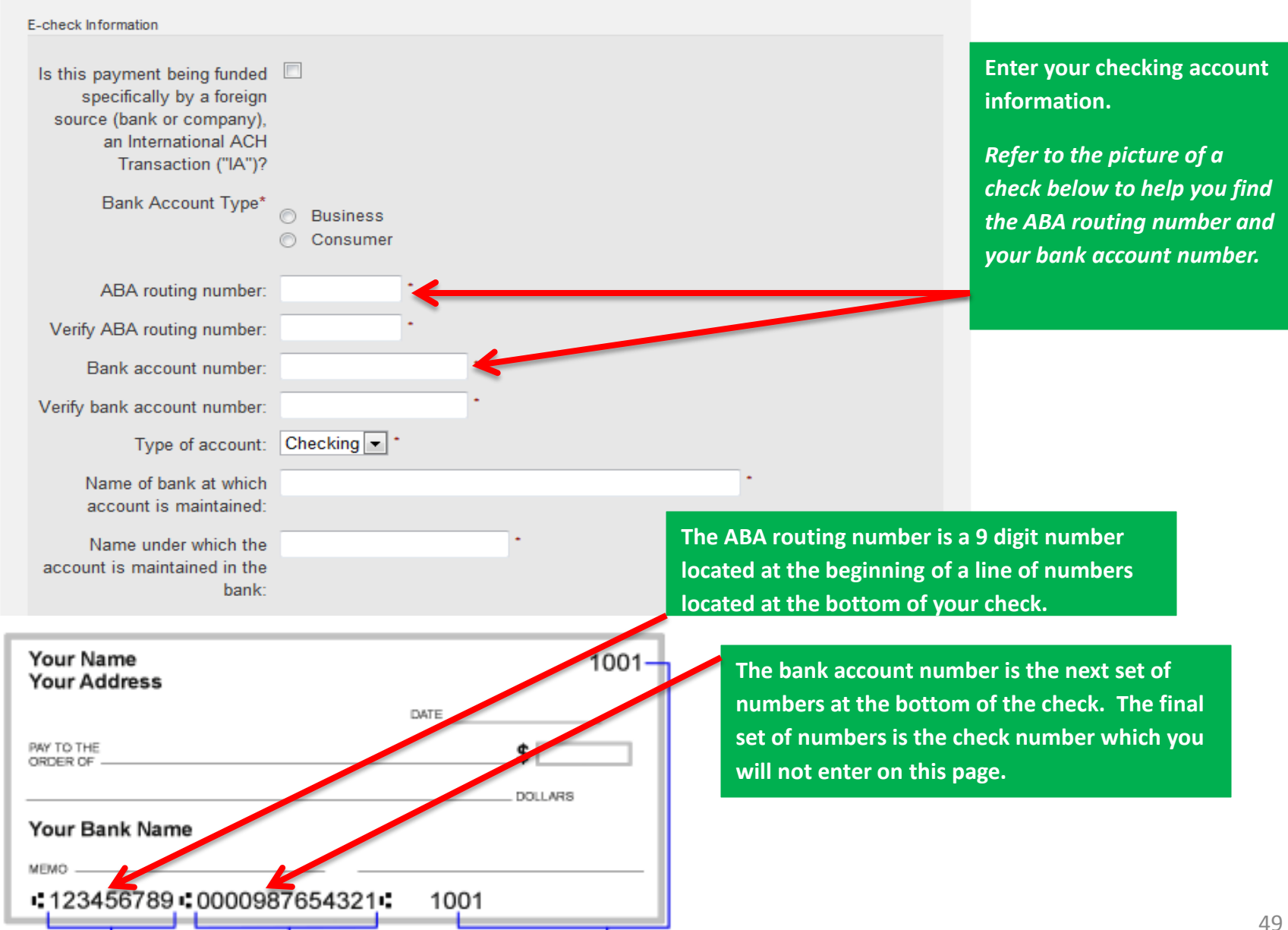

Check Number

9 Digit Routing Number

Your Account Number

Your payment has not been processed. Please verify your payment information. If it is correct, click the Make Payment button

|                                      |  | Order Summary                                                                  |                                                                                                    |                                                      |         |         |  |  |
|--------------------------------------|--|--------------------------------------------------------------------------------|----------------------------------------------------------------------------------------------------|------------------------------------------------------|---------|---------|--|--|
| Verify that the                      |  | Qty                                                                            | SKU                                                                                                    | Product                                              | Price   | Total   |  |  |
| information on this page is correct. |  | 1 SKUREGCHK                                                                    |                                                                                                    | Central Registry Check - Test One - 23038-123 Center |         | \$8.00  |  |  |
|                                      |  | 1 SKUREGCHK                                                                    |                                                                                                    | Central Registry Check - Test Two - 23038-123 Center |         | \$8.00  |  |  |
|                                      |  | 1                                                                              | SKUDHEC                                                                                                    | DHEC Inspection - 23038-123 Center                   | \$60.00 | \$60.00 |  |  |
|                                      |  | 1                                                                              |                                                                                                    | Electronic Check Fee                                 | \$2.50  | \$2.50  |  |  |
|                                      |  |                                                                                |                                                                                                    |                                                      | Total   | \$78.50 |  |  |
|                                      |  | E-ch<br>Fac<br>Cust<br>Phor<br>Addi<br>Addi<br>City:<br>Stati<br>Cour<br>Zip ( | tomer Info<br>Reference<br>eck<br>cility Address<br>tomer Name: Test Name<br>ne:<br>ress Line 1: 2638 Two<br>ress Line 2:<br>Columbia<br>e: SC<br>ntry: US<br>Code: 29204 | e Number 335                                         |         |         |  |  |

#### MODIFY PAYMENT METHOD MODIFY ADDRESS INFORMATION

E-check Information

Type of Account: Checking Account Number: \*\*\*\*\*4321 Name of bank at which account is maintained: DSS Bank Name under which account is maintained at the bank: Test Name Your payment has not been processed. Please verify your payment information. If it is correct, click the Make Payment button

|                                      | On | der S                                                                                 | ummary                                                                                                    |                                  |                       |         |         |
|--------------------------------------|----|---------------------------------------------------------------------------------------|----------------------------------------------------------------------------------------------------|----------------------------------|-----------------------|---------|---------|
| Verify that the                      | G  | Qty                                                                                   | SKU                                                                                                    |                                  | Product               | Price   | Total   |
| information on this page is correct. | 1  | 1 SKUREGCHK Central Registry Check - Test One - 23038-123 Center                      |                                                                                                    | e - 23038-123 Center             | \$8.00                | \$8.00  |         |
|                                      | 1  |                                                                                       | SKUREGCHK                                                                                                    | Central Registry Check - Test Tw | ro - 23038-123 Center | \$8.00  | \$8.00  |
|                                      | 1  |                                                                                       | SKUDHEC                                                                                                    | DHEC Inspection - 23038-123 Ce   | nter                  | \$60.00 | \$60.00 |
|                                      | 1  |                                                                                       |                                                                                                    | Electronic Check Fee             |                       | \$2.50  | \$2.50  |
|                                      |    |                                                                                       |                                                                                                    |                                  |                       | Total   | \$78.50 |
|                                      |    | E-che<br>Fac<br>Custo<br>Phone<br>Addrn<br>Addrn<br>City: (<br>State<br>Coun<br>Zip C | Reference<br>ack<br>ility Address<br>omer Name: Test Name<br>e:<br>ess Line 1: 2638 Two<br>ess Line 2:<br>Columbia<br>: SC<br>try: US<br>ode: 29204 | e Number 335<br>Notch Road       |                       |         |         |

#### MODIFY PAYMENT METHOD MODIFY ADDRESS INFORMATION

Click "Back" to change any information on the previous page.

Click "Cancel" to end the entire transaction and return to the DSS Child Care website

#### E-check Information

Type of Account: Checking Account Number: \*\*\*\*\*4321 Name of bank at which account is maintained: DSS Bank Name under which account is maintained at the bank: Test Name Your payment has not been processed. Please verify your payment information. If it is correct, click the Make Payment button

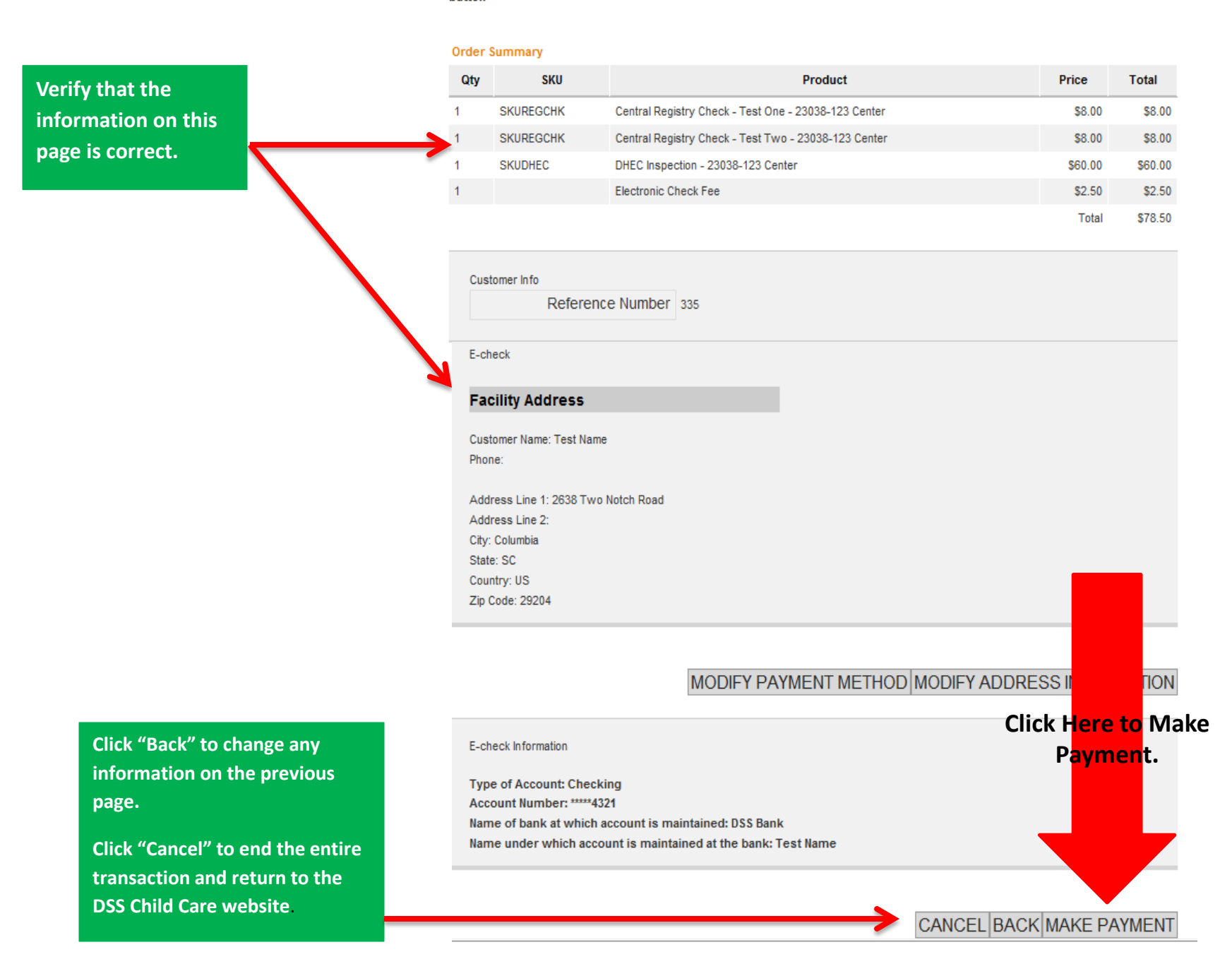

This page will appear while your payment is processing. You don't need to do anything on this page.

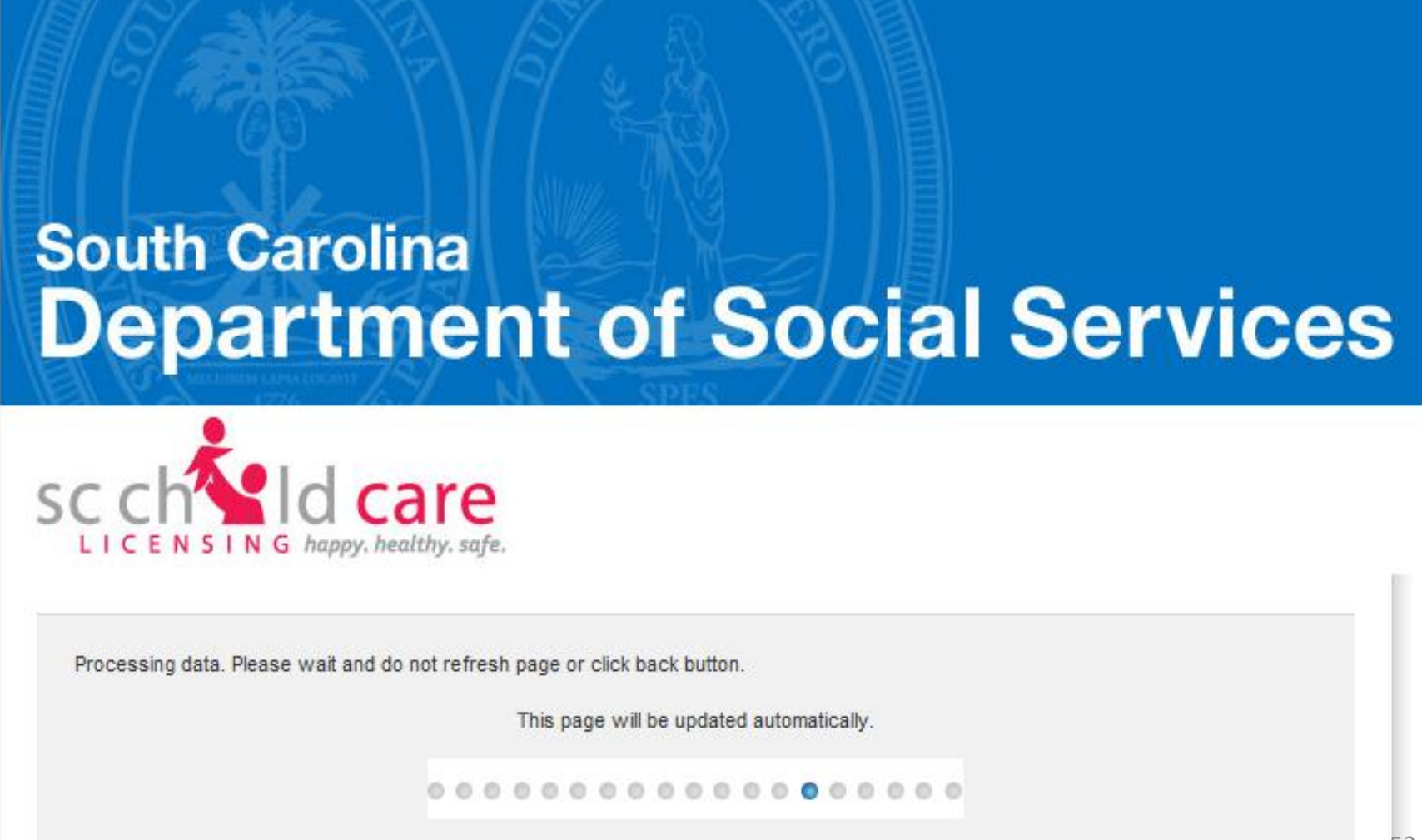

#### RECEIPT

#### PLEASE PRINT THIS PAGE

#### South Carolina Department of Social Services

#### Address:

P.O. Box 1520 Columbia, SC 29202-1520

#### Contact Details:

Phone: (803) 898-9020 Fax: (803) 898-9029

Reference Number: 333 Order ID: 10139 TPE Order ID: 323150 Order Date: 2/17/2012 10:04:11 AM

#### **Cardholder Information**

#### Facility Address

Name: Test Name 2638 Two Notch Road Columbia, SC 29204 US

Email: test,name@dss.sc.gov Phone: (123) 456 - 7899 Name: Test Name 2638 Two Notch Road Columbia, SC 29204 US

Phone: (123) 456 - 7899

#### Payment for Products or Services

Item 1 SKU / Product: SKUREGCHK / Central Registry Check - Test One - 23038-123 Center Quantity: 1 Item Price: \$8.00

#### RECEIPT

#### South Carolina Department of Social Services

#### Address:

P.O. Box 1520 Columbia, SC 29202-1520

#### Contact Details:

Phone: (803) 898-9020 Fax: (803) 898-9029

Reference Number: 333 Order ID: 10139 TPE Order ID: 323150 Order Date: 2/17/2012 10:04:11 AM

#### You will also receive an email with this information if you used a credit or debit card.

PLEASE PRINT THIS PAGE

#### **Cardholder Information**

#### Facility Address

Name: Test Name 2638 Two Notch Road Columbia, SC 29204 US

Email: test,name@dss.sc.gov Phone: (123) 456 - 7899 Name: Test Name 2638 Two Notch Road Columbia, SC 29204 US

Phone: (123) 456 - 7899

#### Payment for Products or Services

Item 1 SKU / Product: SKUREGCHK / Central Registry Check - Test One - 23038-123 Center Quantity: 1 Item Price: \$8.00

#### Item 2

SKU / Product: SKUREGCHK / Central Registry Check - Test Two - 23038-123 Center Quantity: 1 Item Price: \$8.00

#### Item 3

SKU / Product: SKUDHEC / DHEC Inspection - 23038-123 Center Quantity: 1 Item Price: \$60.00

#### Item 4

Product: Administrative Fee Quantity: 1 Item Price: \$2.29

Your statement will reflect a payment to SC.gov.

#### Total \$78.29

#### Payment Method (Credit Card)

Credit Card Type: Mastercard Card Number: \*\*\*\*\*\*\*\*5100

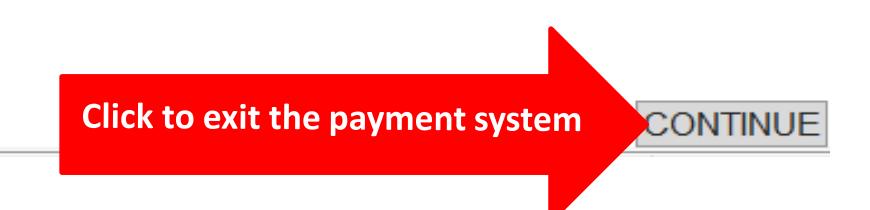

#### Item 2

SKU / Product: SKUREGCHK / Central Registry Check - Test Two - 23038-123 Center Quantity: 1 Item Price: \$8.00

#### Item 3

SKU / Product: SKUDHEC / DHEC Inspection - 23038-123 Center Quantity: 1 Item Price: \$60.00

#### Item 4

Product: Administrative Fee Quantity: 1 Item Price: \$2.29

Your statement will reflect a payment to SC.gov.

#### Total \$78.29

#### Payment Method (Credit Card)

Credit Card Type: Mastercard Card Number: \*\*\*\*\*\*\*\*5100

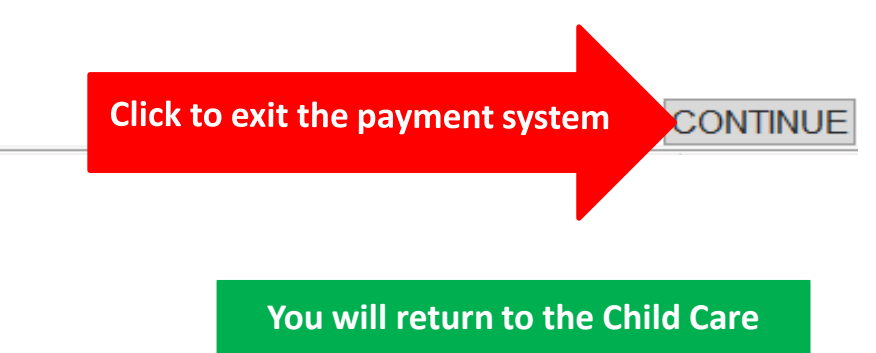

Licensing website.

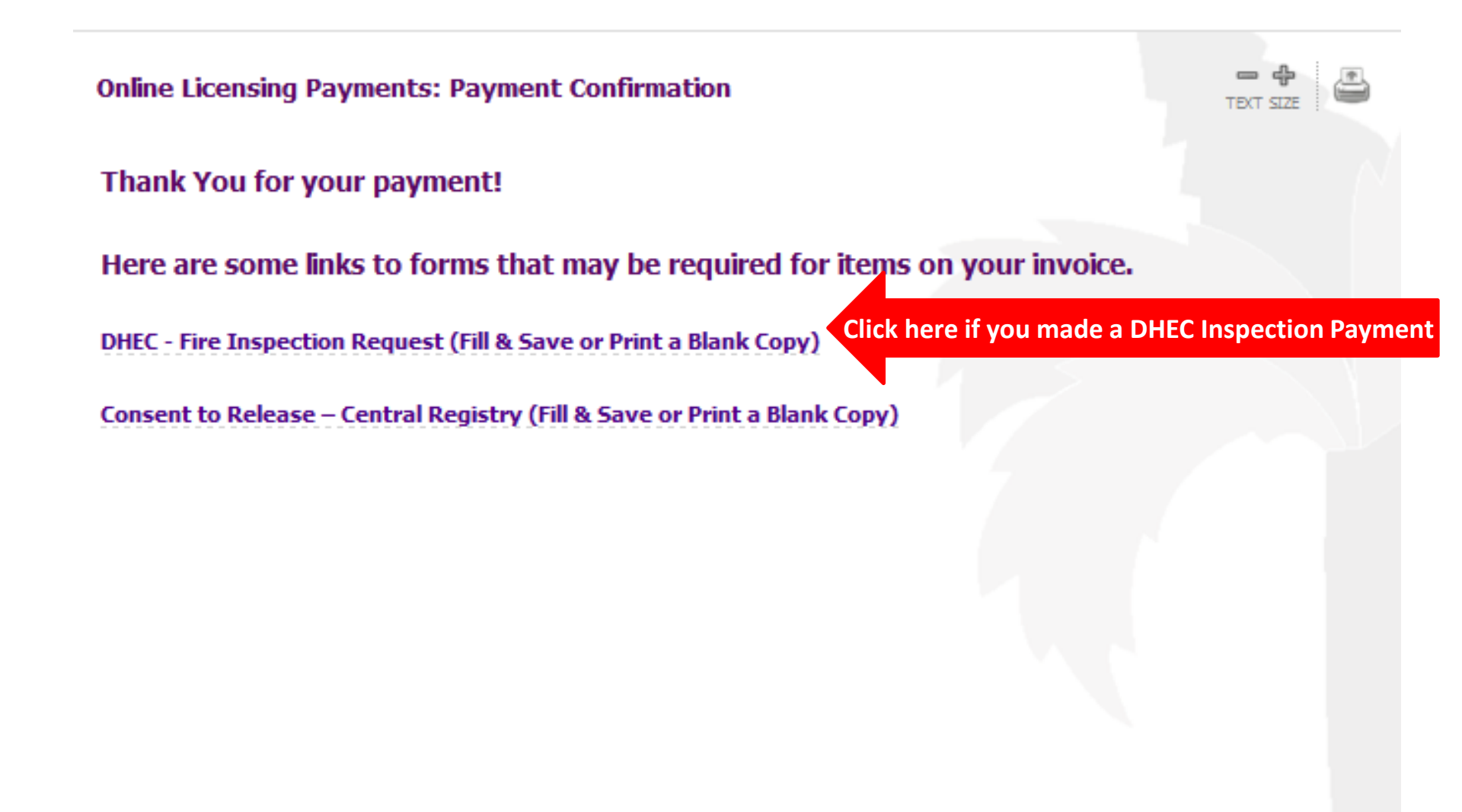

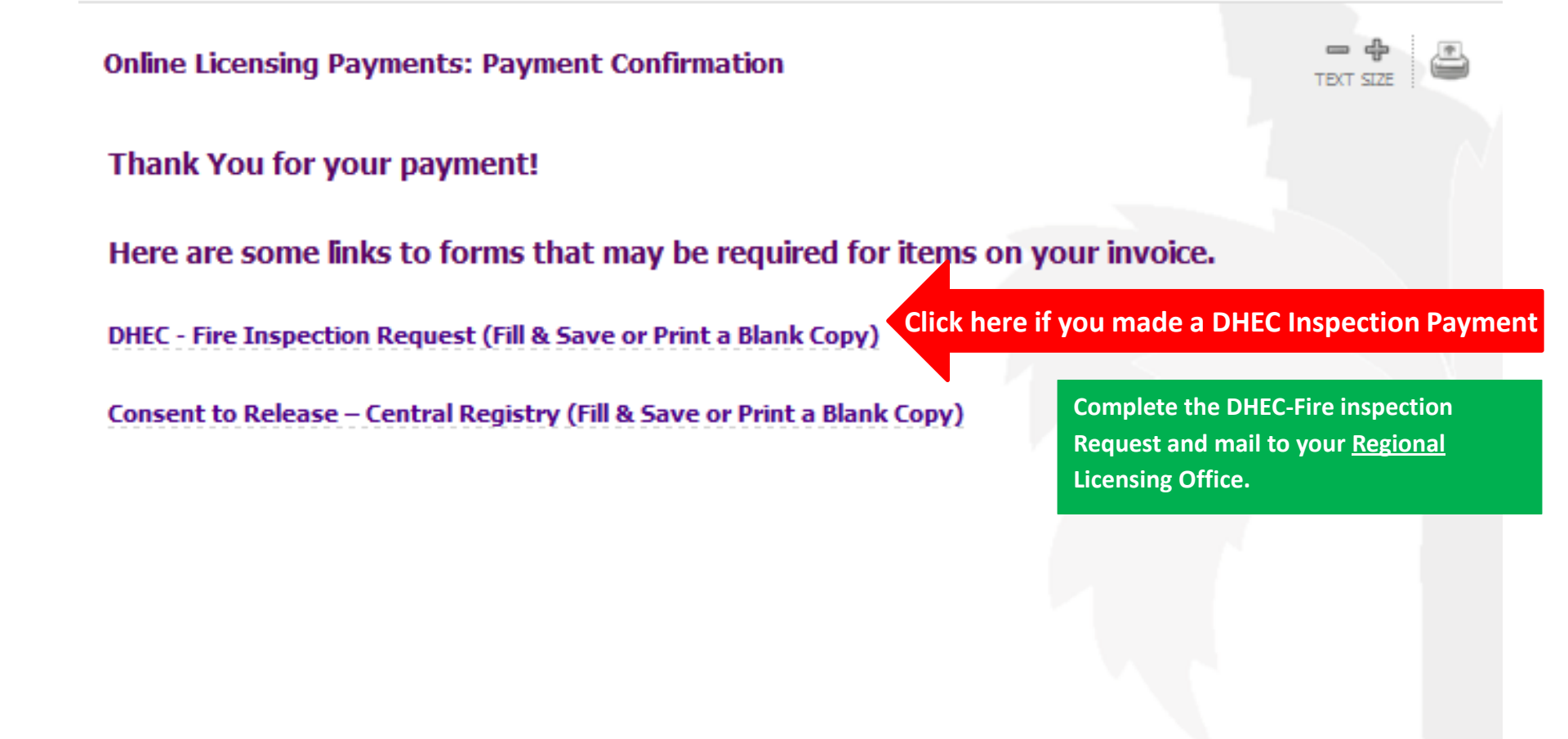

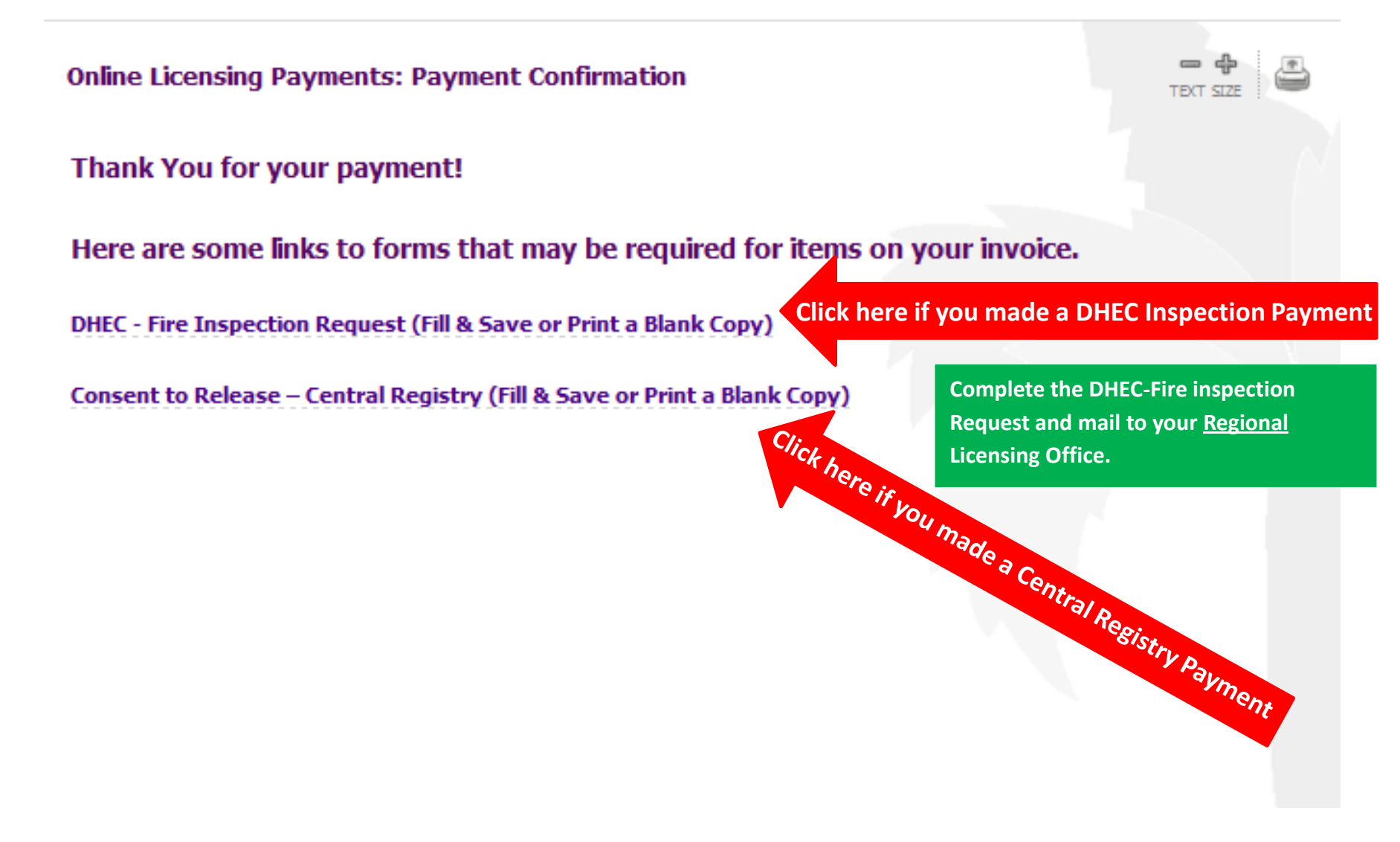

Online Licensing Payments: Payment Confirmation

Thank You for your payment!

Here are some links to forms that may be required for items on your invoice.

DHEC - Fire Inspection Request (Fill & Save or Print a Blank Copy)

Consent to Release – Central Registry (Fill & Save or Print a Blank Copy)

Complete a Central Registry Form for <u>each person</u> having a Central Registry done and mail to the <u>Central Office</u> at:

Child Care Licensing 2638 Two Notch Road, Suite 217 Columbia, SC 29204

Use full first, middle, & last names – No initials.

Click here if you made a DHEC Inspection Payment

Complete the DHEC-Fire inspection Request and mail to your <u>Regional</u> Licensing Office.

The Child Care Licensing Online Payment System is provided by SC.gov, a third party, working under a contract administered by the South Carolina Budget and Control Board, Division of State Information Technology (DSIT). The total price of items or services purchased through SC.gov, the state's official web portal, includes funds used to develop, maintain, enhance and expand the service offerings of the state's portal.

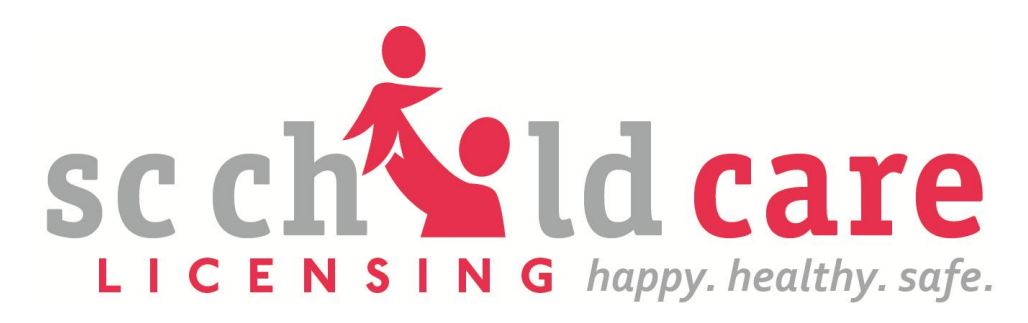

# This concludes the presentation. If you have questions, please call Child Care Licensing at (803)898-9020 or toll-free at 1-800-556-7445.